Rational. Asset Manager, version 7.0

Version 7.0

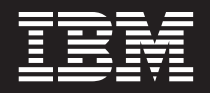

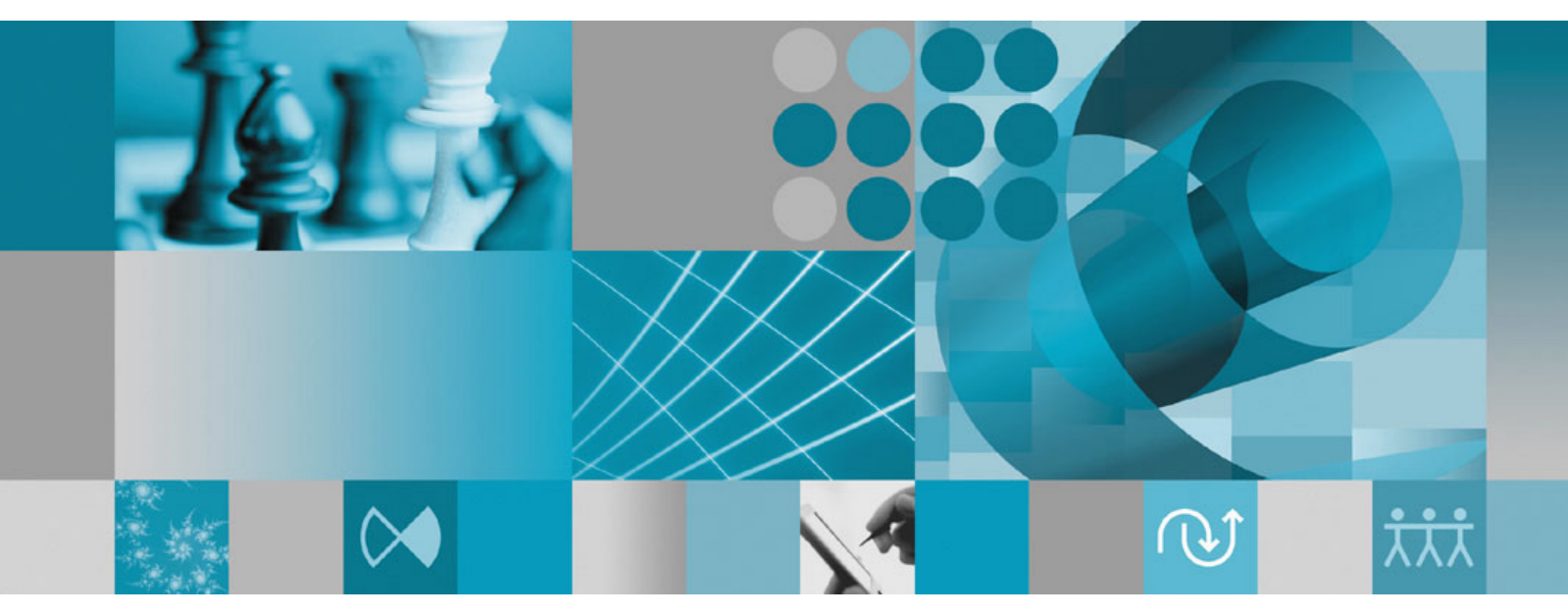

Installation guide

Rational. Asset Manager, version 7.0

Version 7.0

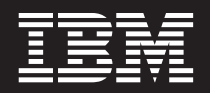

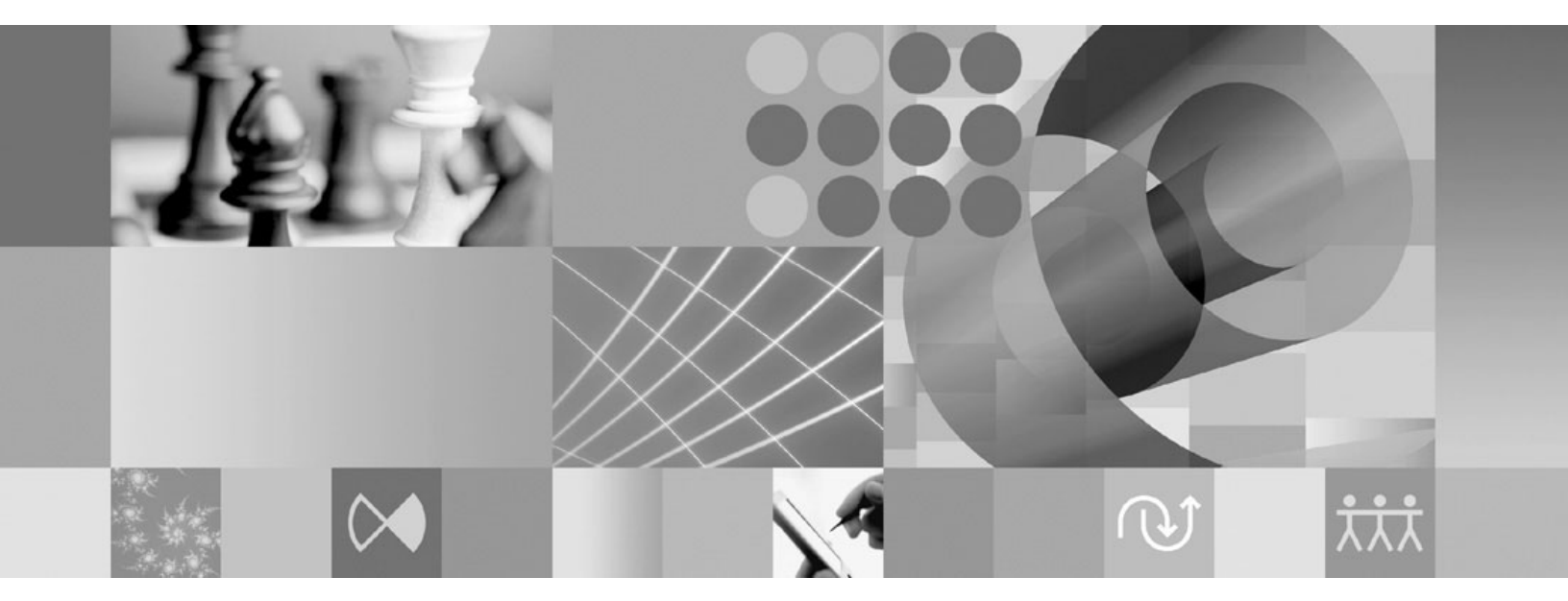

Installation guide

Note

Before using this information and the product it supports, read the information in "Notices" on page 67.

#### Second Edition (June 2007)

This edition applies to version 7.0 of IBM Rational Asset Manager and to all subsequent releases and modifications until otherwise indicated in new editions.

© Copyright International Business Machines Corporation 2007. All rights reserved.

US Government Users Restricted Rights – Use, duplication or disclosure restricted by GSA ADP Schedule Contract with IBM Corp.

# Contents

| Overview 1                                                                                                    |
|----------------------------------------------------------------------------------------------------|
| Planning your installation 3                                                                                                    |
| Installing Rational Asset Manager -<br>overview                                                                                                    |
| Installing Rational Asset Manager using the<br>embedded WebSphere Application Server V6.1 5<br>Installing Rational Asset Manager on an existing<br>WebSphere Application Server or Tomcat server 6                                                                                                    |
| Installation requirements                                                                                                    |
| Verifying and extracting electronic                                                                                                    |
| images.13Extracting the downloaded files13                                                                                                    |
| IBM Installation Manager 15                                                                                                    |
| Preinstallation tasks                                                                                                    |
| Installing from the launchpad program19Starting the launchpad program19Starting an installation from the launchpad program19                                                                                                    |
| Installing IBM DB2 Enterprise ServerEdition, version 9.1.Registering the DB2 license key21                                                                                                    |
| Creating and configuring a database for Rational Asset Manager                                                                                                    |
| Configuring and creating tables in DB2 (Windows<br>and Linux only)                                                                                                    |
| or 91.    .    .    .    .    .    .    .    .    .    .    .    .    .    .    .    .    .    .    .    .    .    .    .    .    .    .    .    .    .    .    .    .    .    .    .    .    .    .    .    .    .    .    .    .    .    .    .    .    .    .    .    .    .    .    .    .    .    .    .    .    .    .    .    .    .    .    .    .    .    .    .    .    .    .    .    .    .    .    .    .    .    .    .    .    .    .    .    .    .    .    .    .    .    .    .    .    .    .    .    .    .    .    .    .    .    .    .    .    .    .    .    .    .    .    .    .    .    . |
| Installing Rational Asset Manager                                                                                                    |
| Installing Rational Asset Manager server with<br>embedded WebSphere Application Server                                                                                                    |

| Installing Rational Asset Manager on an existing     |                   |
|------------------------------------------------------|-------------------|
| application server                                   | . 29              |
| Retrieving the Rational Asset Manager server         |                   |
| application for Windows and Linux from the           |                   |
| installation media                                   | . 30              |
| Retrieving the Rational Asset Manager server         |                   |
| application for AIX from the installation media      | . 32              |
| Installing Rational Asset Manager server             |                   |
| manually on WebSphere Application Server .           | . 32              |
| Installing Rational Asset Manager server on          |                   |
| Tomcat.                                              | . 45              |
| Enabling artifact content indexing for Linux and     |                   |
| AIX                                                  | . 51              |
| Enabling content indexing to run for non-root users  |                   |
| (Linux and AIX)                                      | 52                |
| Installing Rational License Server                   | 52                |
| Configuring the Rational Asset Manager server        | . 02              |
| application                                          | 53                |
|                                                      | . 55              |
| Configuring for portormonoo                          | 66                |
|                                                      | 55                |
|                                                      |                   |
| Installing the Rational Asset Manager                |                   |
| Eclipse Client.                                      | 57                |
| Installing Rational Asset Manager Eclipse client     |                   |
| using Eclipse update manager                         | . 57              |
| Installing IBM Rational Asset Manager Eclipse client |                   |
| using the IBM Installation Manager graphical         |                   |
| interface                                            | . 57              |
| Installing silently                                  | . 59              |
|                                                      | . 07              |
| Uninstalling Pational Assot Managar                  | 61                |
| oninstaning national Asset Manager                   | 01                |
| Werking with IDM Installation Manager                | ~~                |
| working with IBM Installation Manager                | 63                |
| Installing Installation Manager on Windows           | . 63              |
| Installing Installation Manager on Linux             | . 63              |
| Starting Installation Manager on Windows             | . 63              |
| Starting Installation Manager on Linux               | . 64              |
| Uninstalling Installation Manager on Windows .       | . 64              |
| Uninstalling Installation Manager on Linux           | . 64              |
| u u                                                  |                   |
| IBM Packaging Utility                                |                   |
| Installing Packaging Utility                         | 65                |
|                                                      | <b>65</b>         |
|                                                      | <b>65</b><br>. 65 |
| Nationa                                              | <b>65</b><br>. 65 |
| Notices                                              | 65<br>. 65<br>67  |

## Overview

This installation guide provides instructions for installing and uninstalling  ${\rm IBM}^{\circledast}$  Rational  $^{\circledast}$  Asset Manager.

You can find the most recent version of this *Installation Guide* online at http://download.boulder.ibm.com/ibmdl/pub/software/rationalsdp/v7/ram/70/docs/install\_instruction/install.html.

Before installing, you should consult the release notes for late-breaking installation issues. The release notes file is available online at: http://download.boulder.ibm.com/ibmdl/pub/software/rationalsdp/v7/ram/70/docs/readme/readme.html,

**Note:** Refer to http://www.ibm.com/software/rational/support/documentation/ for updated documentation and troubleshooting information.

# Planning your installation

This section discusses the two basic installation configurations for the Rational Asset Manager server and provides some points to consider before beginning the installation process.

#### Installation scenarios

Rational Asset Manager offers two basic installation scenarios for the server. The basic installation scenario which the Installation Manager provides creates an instance of embedded WebSphere<sup>®</sup> Application Server V6.1 with the Rational Asset Manager enterprise archive deployed. The second installation scenario involves manually deploying the enterprise archive, which the basic installation scenario provides, onto a WebSphere Application Server or Tomcat server. For either scenario, you can optionally install the Rational Asset Manager Eclipse client to interact with the repository.

#### Database

Rational Asset Manager requires a database for asset and data storage. To improve performance, the database server typically is on a separate physical machine from the application server and on a dedicated disk.

The user who configures the database tables and schema must have database administrator privileges.

#### Security and user authentication

When initially installed, the Rational Asset Manager server application uses file-based security for user authentication. If you perform the basic installation scenario, the Installation Manager configures this automatically for you.

If you plan to install Rational Asset Manager onto an existing WebSphere Application Server that is already configured for security (for example, using LDAP), reconfigure the application server for file-based security until the installation and configuration of Rational Asset Manager is complete. After installing and configuring the server application to use a custom user registry, you can restore WebSphere Application Server security configuration. For details, see "Configuring file-based security" on page 32.

#### Integrations

Optionally, you can integrate with Rational ClearQuest<sup>®</sup>, Rational ClearCase<sup>®</sup>, and WebSphere Service Registry and Repository. Client applications must be installed on the same machine as the server and Rational Asset Manager server application. To improve performance, the servers for these applications typically will reside on machines other than the application server.

When integrating with Rational ClearCase, the WebSphere Application Server service must be started as the same user who has access to the versioned object base (VOB).

#### Clusters

When you deploy Rational Asset Manager to a cluster environment, the components must be homogenous with regard to operating system and application server. If you plan to integrate with Rational ClearCase and Rational ClearQuest, client applications must be installed on every component in the cluster, and must have the same installation path on every node in the cluster. Individual nodes cannot be configured independently

#### Large numbers of assets

If you expect that the repository will contain a large number of assets (for example, tens or hundreds of thousands), note that several asset management operations, such as indexing, might require several hours. There are data management and hard-disk management techniques that might improve performance under such conditions, such as using a Redundant Array of Independent Disks (RAID) and a technique called disk striping. Disk striping involves dividing data into blocks and storing the data blocks on multiple partitions on multiple hard disk drives. See the documentation for your operating system for instructions about how to set this up for your environment. Also, you might consider placing the repository index, assets and database each on a different disk.

## **Installing Rational Asset Manager - overview**

You can install IBM Rational Asset Manager to work with the WebSphere Application Server V6.1 that is embedded with this product. You can also install for an existing installation of WebSphere Application Server or Apache Tomcat server.

# Installing Rational Asset Manager using the embedded WebSphere Application Server V6.1

The following outline guides you through the installation and provides some points to consider before beginning the installation process.

1. Create and configure one of the following databases for Rational Asset Manager:

Rational Asset Manager requires a database for asset and data storage. If you do not already have one of the supported database applications installed, then you can install IBM DB2<sup>®</sup> Enterprise Server Edition, version 9.1 which is included with the Rational Asset Manager installation media.

To improve performance, the database server typically resides on a machine that is physically separate from the application server and on its own dedicated disk.

Users who configures the database tables and schema must have database administrator privileges.

**Note:** SQL Server is not available in an embedded WebSphere Application Server environment. Choose one of the following databases to configure:

- a. DB2
- b. Oracle
- 2. Install the embedded WebSphere Application Server V6.1 and the IBM Rational Asset Manager server application.

Use IBM Installation Manager to install an embedded version of WebSphere Application Server, Version 6.1 and simultaneously install the Rational Asset Manager server application. This is the easiest method for installing Rational Asset Manager server.

**Note:** When initially installed, the Rational Asset Manager server application uses file-based security for user authentication. If you perform the basic installation scenario, the Installation Manager configures this automatically for you.

- **3**. (For Linux<sup>®</sup>) Configure the server environment settings.
  - Additional configuration steps are required to enable artifact content indexing on Linux and AIX<sup>®</sup>.
  - a. Enable artifact content indexing for Linux.
  - b. Enable content indexing to run for non-root users.
- 4. Install Rational License Server.

Rational Asset Manager server requires the Rational License Server to distribute license keys to clients.

5. Configure the Rational Asset Manager Server application.

Before you can use Rational Asset Manager server, you must initially configure the Rational Asset Manager server application. For example, you must enter the location of the license server.

- 6. Optionally: Configure performance of the Rational Asset Manager Server application. An important administrator responsibility is to ensure the best possible performance for users, regardless of the number of concurrent users or the number of assets in the repository.
- Optionally: Install the Rational Asset Manager Eclipse Client.
  You can install the Rational Asset Manager Eclipse Client by the following methods:

- If you have an existing Eclipse integrated development environment (IDE) installed on your computer, then you can use Eclipse update manager to find and install the Rational Asset Manager Eclipse client plug-ins from a Rational Asset Manager server.
- If you do not have an existing Eclipse IDE, then you can install the Eclipse client from the Rational Asset Manager installation media. Note that you can also install the Eclipse client into an existing Eclipse IDE by this method.

# Installing Rational Asset Manager on an existing WebSphere Application Server or Tomcat server

If you do not want to use the Rational Asset Manager that is packaged with embedded WebSphere Application Server, then you can install and configure Rational Asset Manager manually. The following outline guides you through the process of installing Rational Asset Manager on an existing WebSphere Application Server or Apache Tomcat server and provides some points to consider before beginning the installation process

1. Create and configure one of the following databases for Rational Asset Manager:

Choose one of the following databases to configure:

- a. DB2
- b. Oracle
- c. SQL Server

Rational Asset Manager requires a database for asset and data storage. If you do not already have one of the supported database applications installed, then you can install IBM DB2 Enterprise Server Edition, version 9.1 which is included with the Rational Asset Manager installation media.

To improve performance, the database server typically resides on a machine that is physically separate from the application server and on its own dedicated disk.

2. Install the Rational Asset Manager server application on an existing WebSphere Application Server or Apache Tomcat server.

**Note:** When initially installed, the Rational Asset Manager server application uses file-based security for user authentication. If you perform the installation scenario where you install the Rational Asset Manager server with an embedded WebSphere Application Server, the Installation Manager will automatically configure this for you. If you install Rational Asset Manager onto an existing WebSphere Application Server, then you must configure file-based security yourself.

If you install Rational Asset Manager onto an existing WebSphere Application Server that is already configured for security (for example, using LDAP), then you must reconfigure the application server for file-based security until the installation and configuration of Rational Asset Manager is complete. After installing and configuring the server application to use a custom user registry, you can restore WebSphere Application Server security configuration.

The following are general steps that you must take to install the Rational Asset Manager server application on an existing application server:

- a. Retrieve the Rational Asset Manager server application installation files from the installation media.
- b. Configure security on the application server.
- c. Configure the data-source for your application server.
- d. Deploy the Rational Asset Manager server artifacts.
- 3. (For Linux and AIX) Configure the server environment settings.

Additional configuration steps are required to enable artifact content indexing on Linux and AIX.

- a. Enable artifact content indexing for Linux and AIX.
- b. Enable content indexing to run for non-root users.
- 4. Install Rational License Server.
- **6** IBM Rational Asset Manager, version 7.0 : Installation guide

Rational Asset Manager server requires the Rational License Server to distribute license keys to clients.

- Configure the Rational Asset Manager Server application.
  Before you can use Rational Asset Manager server, you must initially configure the Rational Asset Manager server application. For example, you must enter the location of the license server.
- 6. Optionally: Configure performance of the Rational Asset Manager Server application. An important administrator responsibility is to ensure the best possible performance for users, regardless of the number of concurrent users or the number of assets in the repository.
- 7. Optionally: Install the Rational Asset Manager Eclipse Client.

You can install the Rational Asset Manager Eclipse Client by the following methods:

- If you have an existing Eclipse integrated development environment (IDE) installed on your computer, then you can use Eclipse update manager to find and install the Rational Asset Manager Eclipse client plug-ins from a Rational Asset Manager server.
- If you do not have an existing Eclipse IDE, then you can install the Eclipse client from the Rational Asset Manager installation media. Note that you can also install the Eclipse client into an existing Eclipse IDE by this method.

## Installation requirements

This section details hardware and software requirements for successfully installing and running your software.

### Hardware requirements

Before you can install the product, verify that your system meets the minimum hardware requirements.

#### Server

| Hardware       | Requirements                                                                                                    |
|----------------|----------------------------------------------------------------------------------------------------|
| Processor      | Minimum: 2 GHz Intel <sup>®</sup> Pentium <sup>®</sup> 4, dual CPU (or higher for best results)                                                                                                    |
| Memory         | Minimum: 1 GB RAM (with embedded WebSphere<br>Application Server and DB2 Enterprise Server Edition<br>V9.1) or 2 GB (with ClearCase or ClearQuest clients)                                            |
| Disk space     | Minimum: 5 GB (with embedded WebSphere Application<br>Server and DB2 Enterprise Server Edition V9.1); if you<br>plan to add ClearCase or ClearQuest clients, consult their<br>disk space requirements |
| Display        | 1024 x 768 display minimum using 256 Colors (or higher for best results)                                                                                                    |
| Other hardware | Microsoft <sup>®</sup> mouse or compatible pointing device                                                                                                    |

#### Client

| Hardware       | Requirements                                                             |
|----------------|--------------------------------------------------------------------------|
| Processor      | Minimum: 1.4 GHz Intel Pentium 4 (or higher for best results)            |
| Memory         | Minimum: 512 MB RAM                                                      |
| Disk space     | Minimum: 500 MB                                                          |
| Display        | 1024 x 768 display minimum using 256 Colors (or higher for best results) |
| Other hardware | Microsoft mouse or compatible pointing device                            |

### Software requirements

Before installing the product, verify that your system meets the software requirements.

#### **Operating system**

The following operating systems are supported for this product:

- Intel 32 bit Microsoft Windows<sup>®</sup> XP Professional with Service Pack 2
- Intel 32 bit Microsoft Windows Server 2003 Standard Edition with R2
- Intel 32 bit Microsoft Windows Server 2003 Enterprise Edition with R2
- Red Hat Linux Enterprise AS4

- SUSE Linux Enterprise Server (SLES) Version 10 (running in 32-bit mode)
- IBM AIX 5.3 Power 5 (for the server only)

#### **Application Server (for server)**

You can install Rational Asset Manager server that includes an embedded version of WebSphere Application Server V6.1. Or, you can install Rational Asset Manager server on one of the following application servers:

- WebSphere Application Server V6.1 fixpack 5 (or later)
- WebSphere Application Server V6.0.2.15 (or later)
- Apache Tomcat V5.0, or V5.5

#### Database application (for server)

One of the following database applications is required for the Rational Asset Manager server:

- DB2 Enterprise Server Edition V8.2 or V9.1
- Microsoft SQL Server 2005
- Oracle 9.2.0 (9i) or 10g

#### Web browser

One of the following supported Web browsers is required to run the Rational Asset Manager Web client, as well as to view the readme files and the installation guide, and to support the Eclipse Standard Widget Toolkit (SWT) browser widget:

- Firefox V1.5x or V2
- Microsoft Internet Explorer V6.0 SP1, V7

#### **Requirements for the Rational Asset Manager Eclipse client**

The following software is required for installing the Rational Asset Manager Eclipse client.

- One of the supported Web browsers that are mentioned earlier.
- For Linux: The GNU Image Manipulation Program Toolkit (GTK+), Version 2.2.1 or later and associated libraries (GLib, Pango).

# Requirements for installing the Rational Asset Manager Eclipse client into an existing Eclipse IDE

The Rational Asset Manager Eclipse client can be installed into, or extend, the following Eclipse IDE's:

- IBM Rational Software Delivery Platform products, V7
- An Eclipse IDE meeting the following requirements:
  - Eclipse V3.2.2
  - Eclipse Modeling Framework (EMF) 2.2 or higher
  - Eclipse BIRT plugins 2.1.2 or higher
  - A JRE from one of the following Java<sup>™</sup> development kits:
    - For Windows: IBM 32-bit SDK for Windows, Java 2 Technology Edition, Version 5.0 service release 3; Sun Java 2 Standard Edition 5.0 Update 9 for Microsoft Windows.
    - For Linux: IBM 32-bit SDK for Linux on Intel architecture, Java 2 Technology Edition, Version 5.0 service release 3; Sun Java 2 Standard Edition 5.0 Update 9 for Linux x86 (not supported for SUSE Linux Enterprise Server [SLES] Version 9)

#### Additional software requirements

- Adobe<sup>®</sup> Acrobat<sup>®</sup> Reader
- To view correctly multimedia user assistance, such as tours, tutorials, and demonstration viewlets, you must install Adobe Flash Player.
  - For Windows: Version 6.0 release 65 or later
  - For Linux: Version 6.0 release 69 or later

#### Other

You can optionally use Rational Asset Manager in conjunction with any of the following software:

- Source control and defect tracking systems:
  - Rational ClearQuest V7.0.0.0 or later
  - Rational ClearCase V7.0.0.0 or later
  - CVS 1.11.22 or later
- LDAP
  - Microsoft Active Directory Server , 2003 server
- WebSphere Service Registry and Repository V6.0.0.1

#### User privileges requirements

You must have a user ID that meets the following requirements before you can install Rational Asset Manager.

- Your user ID must not contain double-byte characters.
- For Windows: You must have a user ID that belongs to the Administrators group.
- For Linux and AIX: You must be able to log in as root.

# Verifying and extracting electronic images

If you download the installation files from IBM Passport Advantage<sup>®</sup>, you must extract the electronic image from the compressed files before you can install Rational Asset Manager.

If you select the Download Director option for downloading the installation files, the Download Director applet automatically verifies the completeness of each file that it processes.

## Extracting the downloaded files

Extract each compressed file to the same directory. For Linux: Do not include spaces in the directory names, or you won't be able to run the launchpad.sh command to start the launchpad from a command line.

# **IBM Installation Manager**

IBM Installation Manager is a program that helps you install the product packages. It also helps you update, modify, and uninstall this and other packages that you install. A package can be a product, a group of components, or a single component that is designed to be installed by Installation Manager.

The installation scenario you follow to install Rational Asset Manager client or, use Installation Manager to install your Rational package.

In most installation scenarios for Rational Asset Manager, you use Installation Manager.

## **Preinstallation tasks**

Before you install the product, complete these steps:

- 1. Confirm that your system meets the requirements described in the section "Installation requirements" on page 9.
- 2. Confirm that your user ID meets the required access privileges for installing the product. See "User privileges requirements" on page 11.
- 3. Read the topic "Planning your installation" on page 3.

## Installing from the launchpad program

The launchpad program provides you with a single location to view release information and start the installation process.

Use the launchpad program to start the installation of Rational Asset Manager in the following cases:

- Installing from the product CDs
- Installing from an electronic image on your local file system
- Installing from an electronic image on a shared drive

By starting the installation process from the launchpad program, IBM Installation Manager is automatically installed if it is not already on your computer, and it starts preconfigured with the location of the repository that contains the Rational Asset Manager package. If you install and start Installation Manager directly, then you must set repository preferences manually.

## Starting the launchpad program

Complete the preinstallation tasks described in "Preinstallation tasks" on page 17, if you have not done so already.

If you are installing from a CD and autorun is enabled on your workstation, then the Rational Asset Manager launchpad starts automatically when you insert the first installation disc into your CD drive. If you are installing from an electronic image, or if autorun is not configured on your workstation, then you must start the launchpad program manually.

To start the launchpad program:

- 1. Insert the IBM Rational Asset Manager CD into your CD drive. For Linux: Ensure that you have mounted the CD drive.
- 2. If autorun is enabled on your system, the IBM Rational Asset Manager launchpad program automatically opens. If autorun is not enabled on your system:
  - For Windows: Run launchpad.exe located in the root directory of the CD.
  - For Linux: Run launchpad.sh located in the root directory of the CD.

### Starting an installation from the launchpad program

- 1. Start the launchpad program.
- 2. If you have not done so already, read the release information by clicking **Release notes**.
- 3. When you are ready to begin the installation, click Install IBM Rational Asset Manager.
- 4. A message window opens to inform you whether the program IBM Installation Manager is detected on your workstation.
  - If IBM Installation Manager is not detected on your system, then you are informed that you must install it before you can continue.
    - a. Click **OK** to install IBM Installation Manager. The IBM Installation Manager installation wizard starts.
    - b. Follow the on-screen instructions in the wizard to complete the installation of IBM Installation Manager. Refer to "Installing Installation Manager on Windows" on page 63 for more information.
    - c. When the installation of IBM Installation Manager completes successfully, click **Finish** to close the wizard.

- d. Read the message that opens and click **OK**. Installation Manager starts and automatically opens the Install Packages wizard.
- If IBM Installation Manager is detected on your system, click **OK**. Installation Manager starts and automatically opens the Install Packages wizard.

## Installing IBM DB2 Enterprise Server Edition, version 9.1

If you do not already have one of the supported database applications installed, then you can install IBM DB2 Enterprise Server Edition, version 9.1 which is included with the Rational Asset Manager installation media.

Installation instructions and release notes, as well as information about working with DB2 are available in the *IBM DB2 Database for Linux, UNIX®, and Windows Information Center*. See http://publib.boulder.ibm.com/infocenter/db2luw/v9/index.jsp:

- For installation instructions, click Installing → Database systems → DB2 Database for Linux, UNIX, and Windows → DB2 servers and click the appropriate installation topics.
- For release notes, click **Product overviews** > **Release notes**.

To start an installation of DB2 Enterprise Server Edition, version 9.1:

- Start the DB2 Setup Launchpad program. From the Rational Asset Manager launchpad program, click Install IBM DB2 Enterprise Server Edition, Version 9.1. If you are installing from CD media, you might be prompted to insert the first DB2 installation CD. The DB2 Setup Launchpad starts.
- 2. Read the release information available in the DB2 Setup Launchpad or in the information center if you have not done so.
- **3**. In the left menu, click **Install a product**, and then in the page that opens, under **DB2 Enterprise Server Edition**, click **Install new**. The DB2 Setup Wizard opens.
- 4. Follow the instructions in the wizard to complete the installation. For more information, see the installation instructions in the *IBM DB2 Database for Linux, UNIX, and Windows Information Center* or click **Help** in the DB2 Setup Wizard.

#### Registering the DB2 license key

The DB2 Enterprise Server Edition, Version 9.1 license key must be registered using the db2licm command.

The DB2 product uses the license key information contained in the nodelock file. The nodelock file is created or updated by running the db2licm command and specifying the license file for the DB2 product. Creating or updating the nodelock file is referred to as registering the DB2 product license key.

You must register the DB2 product license key by running the db2licm command on each computer where DB2 is installed.

If you want the product or feature license key added automatically during the installation, you need to copy the license key to the /db2/license directory of the installation image before launching the DB2 Setup wizard.

To manually register your DB2 product license key using root authority:

- 1. Log in as a user with root authority.
- 2. Register the DB2 product license key with the appropriate command:
  - /usr/opt/db2\_08\_01/adm/db2licm -a filename on AIX
  - /opt/IBM/db2/V8.1/adm/db2licm -a filename for all other UNIX-based operating systems

where *filename* is the full pathname and filename for the license file that corresponds to the product you are bundling.

For example, on AIX, if the CD-ROM is mounted in the /cdrom directory and the name of the license file is db2ese\_o.lic, the command should be: /usr/opt/db2\_08\_01/adm/db2licm -a /cdrom/db2/license/db2ese\_o.lic

After running the db2licm command, the DB2 product license key information is contained in the nodelock file in the following directories:

- AIX: /var/ifor.
- HP-UX, Linux, or Solaris Operating Environment: /var/lum.
- Windows: DB2PATH/sqllib/license.

To register your DB2 product license key as the instance owner:

- 1. Create the instance environment and become the instance owner.
- 2. Register your DB2 product license with the appropriate command:
  - For UNIX operating systems: db2instance\_path/adm/db2licm -a filename
  - For Windows operating systems: db2instance\_path\adm\db2licm -a filename

where *db2instance\_path* is where the DB2 instance was created and *filename* is the full pathname and filename for the license file that corresponds to the product that you are bundling.

## Creating and configuring a database for Rational Asset Manager

This section presents information about how to create and configure a database for Rational Asset Manager and populate it with the required tables.

## Configuring and creating tables in DB2 (Windows and Linux only)

These are the instructions for Windows and Linux only for creating and populating tables in DB2 for Rational Asset Manager.

DB2 must already be installed and running. Also, make sure that you know the location of the SQL scripts (typically, *path to installation media*\ db\_scripts\DB2). Finally, ensure that you also know the installation directory for DB2 (typically C:\Program Files\IBM\SQLLIB for Windows andopt/IBM/DB2/V9.1 for Linux

If you are using DB2 as your database application for Rational Asset Manager, then you can create the database and tables automatically buy running batch files that are included with the Rational Asset Manager installation media.

**Note:** This method is not supported for AIX. Instead, follow the instructions described in the topic "Configuring and creating tables in DB2 (Windows and Linux only)."

- 1. If you are installing from the CD, then copy the SQL scripts to your local file system.
- 2. For Linux: Check that you have write permission for the directory containing the SQL scripts.
- **3**. In a command line, change to the directory containing the SQL scripts for DB2 (*path to installation media*\ db\_scripts\DB).
- 4. Run db2create\_populate.bat (for Windows) or db2create\_populate.sh (for Linux).
- 5. When prompted, enter the name of the database or press the Enter key to accept the default database name (RAMDB).
- 6. At the next prompt, enter the installation directory path for DB2, or press the Enter key to accept the default value (C:\Program Files\IBM\SQLLIB for Windows, and /opt/IBM/DB2/V9.1 for Linux.
- 7. At the next prompt, enter the DB2 container location , or press the Enter key to accept the default value.
- 8. The batch file runs. The script performs the following actions:
  - A database with the name that you entered is created.
  - Tablespace is configured for the database.
  - Tables and schema for RAM are created in the database.

**Note:** When you run the batch file for the first time, you might see a number of SQL0204N error messages that *name* is an undefined name, and they will be similar to the following example:

\*\* CLI error in executing the SQL statement: (-204): [IBM][CLI Driver][DB2/NT] SQL0204N "RAMSCHEMA.FORUM" is an undefined name. SQLSTATE=42704

If you are running the batch file for the first time, then you can safely ignore these messages.

**9**. Verify that the tables were created. For example, start the DB2 Control Center and browse for the RAMDB database. Verify that the database and tables were created.

## Manually configuring and creating tables in DB2

These are the instructions for manually configuring DB2 and creating and populating tables for Rational Asset Manager in DB2. Follow these instructions if you cannot run the batch files used in the preceding instructions (for example, if you are running AIX).

DB2 must already be installed and running. Also, make sure that you know the location of the SQL scripts (typically, *path to installation media*\ db\_scripts\DB2). Finally, ensure that you also know the installation directory for DB2 (typically C:\Program Files\IBM\SQLLIB for Windows, opt/ibm/DB2/V9.1 for Linux and /opt/IBM/db2/V9.1 for AIX.

To configure DB2 and create the database tables:

- 1. Start the DB2 Control Center
- 2. Create a standard database named RAMDB in any path you choose. Do not launch the **Configuration Advisor** if prompted.
- 3. Connect to the database (right-click on the database, click **Connect**).
- 4. Modify the table space.
  - a. In the navigation pane, expand the tree below the RAMDB database.
  - b. Click Table Spaces.
  - c. In the list of Table Spaces, double-click TEMPSPACE1 to launch the Alter Table Space wizard.
  - d. Click Containers.
  - e. Expand the first column so that the entire container name is visible. Make a note of the path of the container preceding RAMD in that column (for example, C:\DB2\NODE0000\).
  - f. Click Cancel.
  - g. Click Create New Tablespace.
  - h. On the page titled **Specify a name for your new table space**, type TEMPSPACE16K in the **Table space** field.
  - i. If prompted, select I want to manage my storage manually.
  - j. Click Next.
  - k. On the page titled **Specify the type of table space you want to create**, select **System temporary**.
  - I. Click Next.
  - m. Click Create.
  - n. In the **Create Buffer Pool** window, type DEFAULTBP16K in the **Buffer pool name** field. In the **Page size** drop-down list, select 16.
  - o. Click OK.
  - p. Click Next.
  - q. On the page titled **Define containers for this table space**, click **Add**.
  - r. In the **Define Container** window, navigate to the folder noted in the earlier step. That path should appear in the **Directory name** field.
  - **s**. In the **Directory name** field, append the text \TEMPDB\TEMPSPACE16K. The full path should be something like C:\DB2\NODE0000\TEMPDB\TEMPSPACE16K.
  - t. Click OK.
  - u. Click Next.
  - v. On the page titled **Specify the extent and prefetch sizes for this table space**, select **Less than 100 MB**.
  - w. Click Next.
  - x. On the page titled **Describe hard drive specifications**, select **Server (SCSI)**.
  - y. Click Next.

- z. Click Finish.
- 5. Execute the scripts that will populate the database.
  - a. Select the RAMDB database in the navigation pane.
  - b. Click Query. The Command Editor will open.
  - c. Click **Open** and navigate to the RAMSCHEMA.sql file (typically, in the *installation files directory*\disk1\db\_scripts\DB2 folder, where *installation files* is the directory where you extracted the Rational Asset Manager installation files.).
  - d. Click OK to open RAMSCHEMA.sql in the Command Editor.
  - e. Click Execute.
  - f. Repeat these steps for the RAMSCHEMA\_AFTER.sql file.
- 6. Verify that the tables were created.
  - a. Click **Object View** and open the RAMDB instance.
  - b. Click **Tables** to verify that the tables contain data.

## Creating and configuring a database in Oracle 10g or 9i

These are the instructions for manually creating and populating tables for Rational Asset Manager in Oracle 10g or 9i.

Oracle must already be installed and running. Also, make sure that you know the location of the SQL scripts (typically, *path to installation media* \db\_scripts\Oracle).

To create the database tables:

- 1. Using the Oracle Database Configuration Assistant, follow the steps in the wizard to create a new database.
  - a. Use global database name ramdb\_<your domain>, and a system identifier (SID) ramdb.
  - b. On the **Custom Scripts** tab, do **not** run the SQL scripts that are mentioned in the later steps. You must create a user first.
  - c. On the Character Sets page, select Use Unicode, and for National Character Set, select UTF-8.
  - d. Complete the other pages in the wizard, accepting the default values.
- 2. Create a database user.
  - a. Open Database Control.
  - b. Click **Administration**.
  - c. Click Users.
  - d. Create a user called RAMSCHEMA. Set this user's default tablespace as Temp, set User's quota to Unlimited, and set the quota value to -1 MB.
- 3. Execute the scripts that will populate the database.
  - a. Click **SQL+** to open it.
  - b. Open the RAMSCHEMA\_Oracle.sql file in the sqlscripts/oracle folder. Highlight the entire contents of the file, copy them (right-click, and then **Copy**), and then paste them into the top of the **SQL+**.
  - c. Click Execute. When the process finishes, delete the commands from the top window.
  - d. Repeat these steps for the bootStrap\_Oracle.sql file.
- 4. Verify that the tables were created.

### Creating and configuring a database in Microsoft SQL Server 2005

These are the instructions for manually creating and populating tables for Rational Asset Manager in Microsoft SQL Server 2005.

SQL Server 2005 must already be installed and running. Also, make sure that you know the location of the SQL scripts (typically, *path to installation media* \db\_scripts\SQLServer).

To create the database tables:

- 1. Ensure that your ID has permission to execute CREATE SCHEMA statements. (Typically, the database owner has this permission.)
- 2. Create a new database with database name RAMDB.
- **3**. Execute the scripts that will populate the database.
  - a. Open a command prompt.
  - b. Type sqlcmd -i *path to SQL scripts*\RAMSCHEMA\_SQLServer.sql, and press Enter.
  - c. Type sqlcmd -i path to SQL scripts\bootStrap\_SQLServer.sql, and press Enter.
- 4. Verify that the tables were created.

## **Installing Rational Asset Manager server**

This section describes how to install the Rational Asset Manager server.

There are two primary ways to install the Rational Asset Manager server:

- 1. Install Rational Asset Manager server that includes an embedded WebSphere Application Server, V6.1.
- 2. Install Rational Asset Manager server code on and existing WebSphere Application Server or Apache Tomcat application server.

# Installing Rational Asset Manager server with embedded WebSphere Application Server

You can install the Rational Asset Manager server, which includes an embedded version of WebSphere Application Server, Version 6.1 This is the easiest method for installing the Rational Asset Manager server.

Before you begin this installation, make sure that the database application (DB2 or Oracle) is installed and running. Note that you cannot install the Rational Asset Manager server with embedded WebSphere Application Server if you are using Microsoft SQL Server 2005 as your database.

If you start the installation from the launchpad, you will be prompted to install Installation Manager if it is not already on your system. Then the Install Packages wizard starts automatically.

- 1. Start the Rational Asset Manager launchpad program (see "Installing from the launchpad program" on page 19) and then select **IBM Rational Asset Manager.** If Installation Manager is not already installed, follow the steps in the installation wizard to complete the installation. The Install Packages wizard opens.
- 2. The Install page of the Install Packages wizard lists all the packages that are found in the repositories that Installation Manager searches. If two versions of a package are discovered, only the latest version is displayed.
- **3.** To search for updates to the IBM Rational Asset Manager server package, click **Check for Other Versions and Extensions**.

**Note:** For Installation Manager to search the predefined IBM update repository locations for the installed packages, the preference **Search service repositories during installation and updates** on the Repositories preference page must be selected. This preference is selected by default. Internet access is also required.

Installation Manager searches for updates at the predefined service repository for the product package. It also searches any repository locations that you have set. A progress indicator shows that the search is taking place. You can install updates at the same time that you install the base product package.

- 4. If updates are found for the IBM Rational Asset Manager server package, then they are displayed in the **Installation Packages** list on the Install Packages page following their corresponding product. Only the latest updates are displayed by default.
- 5. Select the **Rational Asset Manager server** and any updates to the package that you want to install. Updates that have dependencies are automatically selected and cleared together.

**Note:** If you install multiple packages at the same time, then all of the packages will be installed into the same package group.

Note that the Rational Asset Manager client is not required for installing the server application.

6. Click **Next** to continue.

- 7. On the Licenses page, read the license agreement for the selected package. If you selected more than one package to install, there might be a license agreement for each package. You can select each package version to display its license agreement to the left. The package versions that you selected to install (for example, the base package and an update) are listed under the package name.
  - a. If you agree to the terms of each license agreement, click **I accept the terms of the license agreements**.
  - b. Click Next to continue.
- 8. On the Location page, type the path for the *shared resources directory* in the **Shared Resources Directory** field; or accept the default path. The shared resources directory contains resources that can be shared by one or more package groups. Click **Next** to continue.

The default path is:

- For Windows: C:\Program Files\IBM\SDP70Shared
- For Linux: /opt/IBM/SDP70Shared

**Important:** You can specify the shared resources directory only the first time that you install a package. Use your largest disk for this directory to help ensure that adequate space is available for the shared resources of future packages. You cannot change the directory location unless you uninstall all packages.

- **9**. On the Location page, either choose an existing *package group* to install the IBM Rational Asset Manager server package into, or create a new one. A package group represents a directory in which packages share resources with other packages in the same group. To create a new package group:
  - a. Click Create a new package group.
  - **b.** Type the path for the installation directory for the package group. The name for the package group is created automatically.

The default path is:

- For Windows: C:\Program Files\IBM\SDP70
- For Linux: /opt/IBM/SDP70
- c. Click **Next** to continue.
- **10**. On the Features page under **Languages**, select the languages for the package group. The corresponding national language translations for the user interface and documentation for the IBM Rational Asset Manager server package will be installed. Note that your choices apply to all packages installed under this package group.
- 11. On the next Features page, select **Embedded version of the IBM WebSphere Application Server** V6.1.
- 12. On the next Features page, provide your database and JDBC driver details.
  - a. Database type: Select either DB2 or Oracle.
  - b. Database server name: Type the database name. (The default is localhost.)
  - c. Port number: Type the port number. (The default is 50000 for DB2 and 1521 for Oracle.)
  - d. **JDBC driver location:** Type or browse to the directory that contains the JDBC driver for your database (for example, C:\Program Files\IBM\SQLLIB\java).
  - e. Database name: Leave the default name RAMDB unless you used a different name when you created your database.
  - f. Database administrator account: Type your account name.
  - g. Database administrator password: Type your password.
- **13**. Click **Test connection**. You must successfully establish a connection before you can continue with the installation. Click **Next** to continue.
- 14. On the next Features page, specify the embedded WebSphere Application Server ports, or leave the default port assignments.

| Port name                                                                            | Default value |
|--------------------------------------------------------------------------------------|---------------|
| HTTP Transport Port (WC_defaulthost)                                                 | 13080         |
| Administrative Console Port (WC_adminhost)                                           | 13060         |
| HTTPS Transport Port (WC_defaulthost_secure)                                         | 13443         |
| Administrative Console Secure Port<br>(WC_adminhost_secure)                          | 13043         |
| Bootstrap Port (BOOTSTRAP_ADDRESS)                                                   | 13809         |
| SOAP Connector Port (SOAP_CONNECTOR_ADDRESS)                                         | 13880         |
| SAS_SSL_SERVERAUTH_LISTENER_ADDRESS                                                  | 9401          |
| CSIV2 Server Authentication Listener Port<br>(CSIV2_SSL_SERVERAUTH_LISTENER_ADDRESS) | 13403         |
| CSIV2 Client Authentication Listener Port<br>(CSIV2_SSL_MUTUALAUTH_LISTENER_ADDRESS) | 13402         |
| ORB Listener Port (ORB_LISTENER_ADDRESS)                                             | 13406         |
| High Availability Manager Communication Port<br>(DCS_UNICAST_ADDRESS)                | 9353          |
| Service Integration Port (SIB_ENDPOINT_ADDRESS)                                      | 7276          |
| Service Integration Port Secure<br>(SIB_ENDPOINT_SECURE_ADDRESS)                     | 7286          |
| MQ Transport (SIB_MQ_ENDPOINT_ADDRESS)                                               | 5558          |
| MQ Transport secure<br>(SIB_MQ_ENDPOINT_SECURE_ADDRESS)                              | 5578          |
| SIP Container Port (SIP_DEFAULTHOST)                                                 | 5060          |
| SIP Container Secure Port<br>(SIP_DEFAULTHOST_SECURE)                                | 5061          |

Table 1. Port definitions for embedded WebSphere Application Server V6.1

- **15**. On the Summary page, review your choices before installing the package. If you want to change the choices or configuration details that you made on previous pages, click **Back**, and make your changes.
- **16**. When you are satisfied with your installation choices, click **Install** to install the package. A progress indicator shows the percentage of the installation completed.
- 17. When the installation process is complete, a message confirms the success of the process.
  - a. Click **View log file** to open the installation log file for the current session in a new window. You must close the Installation Log window to continue.
  - b. In the Install Package wizard, select whether you want IBM Rational Asset Manager to start when you exit.
  - **c**. Click **Finish** to start the selected package. The Install Package wizard closes and you are returned to the Start page of Installation Manager.

#### Installing Rational Asset Manager on an existing application server

If you do not want to use the Rational Asset Manager installation that is packaged with the embedded WebSphere Application Server, then you can install and configure Rational Asset Manager manually.

The following list is the order of the steps that you must take to install Rational Asset Manager for use with an existing application server:

1. Create the database tables in an existing database (DB2, Oracle or SQL Server 2005).

- 2. Retrieve the Rational Asset Manager server artifacts from the installation media using IBM Installation Manager.
- 3. Configure a datasource for your application server (WebSphere Application Server or Tomcat).
- 4. Configure security on the application server.
- 5. Deploy the Rational Asset Manager server artifacts to the application server.

# Retrieving the Rational Asset Manager server application for Windows and Linux from the installation media

To install IBM Rational Asset Manager server on an existing application server, you must first obtain the EAR or WAR files for the server application from the installation media.

To obtain the EAR or WAR files for the server application:

- 1. Start the Rational Asset Manager launchpad program (see "Installing from the launchpad program" on page 19) and then select **IBM Rational Asset Manager.** If Installation Manager is not already installed, follow the steps in the installation wizard to complete the installation. The Install Packages wizard opens. Installation Manager is required for this procedure.
- 2. The Install page of Install Packages wizard lists all the packages that are found in the repositories that Installation Manager searches. If two versions of a package are discovered, only the most appropriate version of the package is displayed.
- **3**. To search for updates to the IBM Rational Asset Manager server package, click **Check for Other Versions and Extensions**.

**Note:** For Installation Manager to search the predefined IBM update repository locations for the installed packages, the preference **Search service repositories during installation and updates** on the Repositories preference page must be selected. This preference is selected by default. Internet access is also required.

Installation Manager searches for updates at the predefined service repository for the product package. It also searches any repository locations that you have set. A progress indicator shows the search is taking place. You can install updates at the same time that you install the base product package.

- 4. If updates for the IBM Rational Asset Manager server package are found, then they will be displayed in the **Installation Packages** list on the Install Packages page following their corresponding product. Only the most appropriate updates are displayed by default.
- 5. Select **Rational Asset Manager server** and any updates to the package that you want to install. Updates that have dependencies are automatically selected and cleared together.
- 6. Click **Next** to continue.

**Note:** If you install multiple packages at the same time, then all the packages will be installed into the same package group.

- 7. On the Licenses page, read the license agreement for the selected package. If you selected more than one package to install, there might be a license agreement for each package. On the left side of the **License** page, click each package version to display its license agreement. The package versions that you selected to install (for example, the base package and an update) are listed under the package name.
  - a. If you agree to the terms of each license agreement, click **I accept the terms of the license agreements**.
  - b. Click **Next** to continue.
- 8. If you are installing the first package on this computer, then on the Location page, type the path for the *shared resources directory* in the **Shared Resources Directory** field; or accept the default path. The shared resources directory contains resources that can be shared by one or more package groups. Click **Next** to continue.

The default path is:
- For Windows: C:\Program Files\IBM\SDP70Shared
- For Linux: /opt/IBM/SDP70Shared

**Important:** You can specify the shared resources directory only the first time that you install a package. Use your largest disk for this to help ensure adequate space for the shared resources of future packages. You cannot change the directory location unless you uninstall all packages.

- **9**. On the Location page, either choose an existing *package group* to install the IBM Rational Asset Manager server package into, or create a new one. A package group represents a directory in which packages share resources with other packages in the same group. To create a new package group:
  - a. Click Create a new package group.
  - b. Type the path for the installation directory for the package group. This is the directory where the Rational Asset Manager application files for manual installation will be created. The name for the package group is created automatically.

The default path is:

- For Windows: C:\Program Files\IBM\SDP70
- For Linux: /opt/IBM/SDP70
- c. Click **Next** to continue.
- **10**. On the Features page under **Languages**, select the languages for the package group. The corresponding national language translations for the user interface and documentation for the IBM Rational Asset Manager server package will be installed. Note that your choices apply to all packages installed under this package group.
- 11. On the next Features page, select **Rational Asset Manager manual installation options** and clear **Embedded version of the IBM WebSphere Application Server v6.1**. Ensure that you select the archive that matches your application server.

**Note:** For best results, select **Rational Asset Manager Help and Documentation Web archive** since you need to access to the help files for some configuration instructions.

- **12**. On the Summary page, review your choices before installing the package. If you want to change the choices or configuration details that you made on previous pages, click **Back** and make your changes.
- **13**. When you are satisfied with your installation choices, click **Install** to install the package. A progress indicator shows the percentage of the installation completed.
- 14. When the installation process is complete, a message confirms the success of the process.

The EAR and WAR files for installing the IBM Rational Asset Manager server application on an existing WebSphere Application Server are now available in the directory *installation directory*\ram\apps.

| Path                                               | File names                                                                                                    | Description                                                                            |
|----------------------------------------------------|----------------------------------------------------------------------------------------------------|----------------------------------------------------------------------------------------|
| <i>installation directory</i> \ram\apps\was        | com.ibm.ram.repository.web_runtime.ear                                                                                     | Rational Asset<br>Manager Enterprise<br>Archive for<br>WebSphere<br>Application Server |
| <i>installation directory</i> \ram\apps\<br>tomcat | <ul><li> com.ibm.ram.repository.web.tomcat_runtime.war</li><li> com.ibm.ram.repository.web.ws.tomcat_runtime.war</li></ul> | Rational Asset<br>Manager Web<br>Archive for Tomcat                                    |
| <i>installation directory</i> \ram\apps\<br>WAR    | rmcabdgovernprocess.war                                                                                                    | Asset-based<br>Development and<br>Governance process                                   |

Table 2. Locations of downloaded files

Table 2. Locations of downloaded files (continued)

| Path                                    | File names | Description                                                        |
|-----------------------------------------|------------|--------------------------------------------------------------------|
| <i>installation directory</i> \ram\apps | iehs.war   | Rational Asset<br>Manager Help and<br>Documentation web<br>archive |

# Retrieving the Rational Asset Manager server application for AIX from the installation media

To install the version of IBM Rational Asset Manager server for the AIX operating system on an existing application server, you must first obtain the EAR or WAR files for the server application from the installation media.

For AIX, the EAR or WAR files for the AIX server application must be manually copied from the AIX CD or disk image of Rational Asset Manager to a local disk image. The Rational Asset Manager files are in the following locations:

Path File names Description *disk root*\apps\was com.ibm.ram.repository.web\_runtime.ear Rational Asset Manager Enterprise Archive for WebSphere Application Server disk root\apps\tomcat Rational Asset com.ibm.ram.repository.web.tomcat\_runtime.war Manager Web com.ibm.ram.repository.web.ws.tomcat\_runtime.war Archive for Tomcat disk root\apps\WAR rmcabdgovernprocess.war Asset-based Development and Governance process disk root\apps iehs.war Rational Asset Manager Help and Documentation web archive

Table 3. Locations of installation files for Rational Asset Manager server for AIX

# Installing Rational Asset Manager server manually on WebSphere Application Server

You can manually install the Rational Asset Manager server on an existing WebSphere Application Server installation.

#### Configuring file-based security

When initially installed, the Rational Asset Manager server application uses file-based security for user authentication. If you perform the installation scenario where you install the Rational Asset Manager server with an embedded WebSphere Application Server, the Installation Manager will automatically configure this for you.

To install Rational Asset Manager onto an existing WebSphere Application Server you must configure file-based security yourself.

**Important:** If you install Rational Asset Manager onto an existing WebSphere Application Server that is already configured for security (for example, using LDAP), then you must reconfigure the application server for file-based security until the installation and configuration of Rational Asset Manager is

complete. After installing and configuring the server application to use a custom user registry, you can restore WebSphere Application Server security configuration.

#### Configuring file-based security on WebSphere Application Server V6.1:

You can authenticate users for Rational Asset Manager using file-based security on your local operating system. These instructions are for configuring file-based security on WebSphere Application Server V6.1.

Before starting, note the location of the files named users.props and groups.props. The install process places these in *WebSphere Application Server install root*/ram/conf/security.

- 1. Start the server and open the administrative console.
  - a. Open a command window and change to WAS\_PROFILE/bin directory.
  - b. Type startServer.bat server1.
  - c. When the server has started, open a web browser and go to http://localhost:13060/ibm/console. (This port number might be different than 13060; to check, look in WAS\_PROFILE/properties/ portdef.props for the value of the WC\_adminhost property and use it instead) If security is enabled, use https://localhost:13043/ibm/console. (This port number might be different than 9043; to check, look in WAS\_PROFILE/properties/portdef.props for the value of the WC\_adminhost\_secure property and use it instead.)
- 2. Click Security.
- 3. Click Secure administration, applications, and infrastructure.
- 4. Under Available realm definitions, select Standalone custom registry and click Configure.
- 5. Click Custom Properties.
- 6. Click New.
- 7. In the Name field, type groupsFile.
- 8. In the Value field, type the path to the groups.props file.
- 9. Click Apply.
- 10. Click **OK**.
- 11. Click New.
- 12. In the **Name** field, type usersFile.
- **13**. In the **Value** field, type the location of the users.props file.
- 14. Click Apply.
- 15. Click **Standalone custom registry** at the top of the page.
- 16. Click Save.
- 17. In the Primary administrative user name, Server user ID and Password fields, type admin.
- 18. Click OK.
- 19. On the Configuration page, select Enable administrative security and disable Use Java 2 security....
- 20. Ensure **Enable application security** remains checked.
- 21. Ensure that Available realm definitions is set to Standalone custom registry.
- 22. Click Set as current.
- 23. Click Apply.
- 24. Click Save.
- 25. Log out of the administrative console.
- **26**. Restart the server or restart the computer. If you are using a clustered environment, restart the server or restart the computer where the Domain Manager (DM) is located.

#### Configuring file-based security on WebSphere Application Server V6.0.2:

You can authenticate users for Rational Asset Manager using file-based security on your local operating system. These instructions are for configuring file-based security on WebSphere Application Server V6.0.2.

If you are using a clustered environment, use the **WebSphere Administrative Console** on the Domain Manager (DM).

- 1. For best results, create a backup of the WebSphere Application Server profile before proceeding. To create a backup, in the WebSphere\AppServer\bin directory, run backupConfig.bat.
- 2. Copy the files named users.props and groups.props from the directory *Rational Asset Manager installation directory*\ram\conf\security into a directory that you will not delete. (For example, create and copy to the directory *WebSphere Application Server install root*\ram\conf\security.) If you are using a clustered environment, then these files will need to be copied to a similar location on the Domain Manager (DM) and any other WebSphere Application Server servers in the cluster.
- 3. Start the WebSphere Administrative Console.
- 4. Click Security.
- 5. Click Global Security.
- 6. Under User Registries, click Custom.
- 7. In the **Server UserID** and **Server User Password** fields, type admin. (The user ID and password must be in the users.props file, or WebSphere Application Server will not permit that user to log into the console.)
- 8. Click Apply.
- 9. Click Custom Properties.
- 10. Click New.
- 11. In the Name field, type groupsFile.
- 12. In the **Value** field, type the path to the groups.props file; for example, *WebSphere Application Server install root*\ram\conf\security\groups.props.
- 13. Click Apply.
- 14. Click OK.
- 15. Click New.
- 16. In the Name field, type usersFile.
- 17. In the Value field, type the location of the users.props file (for example, WebSphere Application Server install root\ram\conf\security\users.props).
- 18. Click Apply.
- 19. Click OK.
- 20. Your Custom Properties page should now show entries for groupsFile and usersFile.
- 21. Click Global Security.
- 22. Enable WebSphere Application Server security.
  - a. Click Enable global security.
  - b. Clear Enforce Java 2 security.
  - c. In the Active user registry drop-down list, select Custom user registry.
  - d. Click Apply.
  - e. Click OK.
  - f. The **Global Security** page should now display several information messages at the top. Click **Save**, and when prompted, click **Save** again to apply the changes.
- 23. Log out of the administrative console.
- 24. Restart the server or restart the machine. If using a clustered environment, restart the server or restart the machine where the Domain Manager (DM) is located.

#### **Configuring database connections**

This section describes creating a connection between the database and WebSphere Application Server.

#### Configuring a database connection between WebSphere Application Server V6.1 and DB2:

You can manually create a database connection between WebSphere Application Server V6.1 and the database tables created for Rational Asset Manager in DB2.

If you work in a clustered server environment, use the WebSphere Administrative Console on the Domain Manager (DM) for all WebSphere Application Server Console steps.

- 1. Start the WebSphere Administrative Console.
- 2. Log in using the user ID admin and the password admin (defined in the section "Configuring security," above).
- **3.** If DB2 and WebSphere Application Server are not installed on the same server, make sure that DB2 Agent Installer is installed with WebSphere Application Server in order to communicate with a remote installation of DB2.
- 4. Create a database connection
  - a. Click **Resources** in the navigation pane.
  - b. Click JDBC.
  - c. Click JDBC Providers.
- 5. Create a JDBC Provider.
  - a. Click New.
  - b. For the database type, select DB2
  - c. For the provider type, select DB2 Universal JDBC Driver.
  - d. For the implementation type, select Connection pool data source.
  - e. Click Next.
  - f. On the Enter database class path information page, type the path to the DB2 java directory in the Directory location field.
  - g. Click Next.
  - h. Click Finish.
  - i. On the JDBC Providers page, click Save.
- 6. Bind the database to a JNDI name.
  - a. Click the **DB2 Universal JDBC Driver Provider** link.
  - b. Under Additional Properties, click Data sources.
  - c. Click New.
  - d. In the JNDI name field, type jdbc/RAM\_Con.
  - e. Click Next.
  - f. In the **Database name** field, type the name of the database.
  - g. In the **Server name** field, type the name of the server.
  - h. Click Next.
  - i. Click Finish.
- 7. Set up J2C authentication.
  - a. On the **JAAS-J2C authentication data** page, enter the **Alias**, **User ID** and **Password** for authentication to the DB2 database.
  - b. Click DB2 Universal JDBC Driver Provider.
  - c. Select *node\_name/db2admin* (or the name that you created for your JAAS-J2C authentication alias). In normal circumstances, the authentication alias is prefixed with the node name.
  - d. Click OK.

- e. Click Save.
- 8. Log out of the console.
- 9. Restart the server.
- 10. In a clustered environment, the Domain Manager (DM) must be restarted.

#### Configuring a database connection between WebSphere Application Server V6.0.2 and DB2:

You can manually create a database connection between WebSphere Application Server V6.0.2 and the database tables created for Rational Asset Manager in DB2 V9.1 or V8.2.

If you work in a clustered server environment, then use the WebSphere Administrative Console on the Domain Manager (DM) for all WebSphere Application Server Console steps.

- 1. Start the WebSphere Administrative Console.
- 2. Log in using the user ID admin and the password admin (defined in the earlier section "Configuring security," above).
- **3.** If DB2 and WebSphere Application Server are not installed on the same server, make sure that DB2 Agent Installer is installed with WebSphere Application Server in order to communicate with a remote installation of DB2.
- 4. Set up the DB2 JDBC driver path.
  - a. Click **Environment** in the navigation pane.
  - b. Click WebSphere Variables.
  - c. Click New.
  - d. In the Name field, type DB2UNIVERSAL\_JDBC\_DRIVER\_PATH
  - e. In the Value field, type the path to the SQLLib (for example, D:\Program Files\IBM\SQLLIB\java
  - f. Click Apply.
  - g. Click OK.
- 5. Set up J2C authentication.
  - a. Click Security.
  - b. Click Global Security.
  - c. In the Authentication section of the Global Security window, click JAAS Configuration.
  - d. Click J2C Authentication Data.
  - e. Click New.
  - f. In the Alias Entry field, type RAM\_Con.
  - g. In the User ID field, type a DB2 user ID with administration privileges (for example, db2admin).
  - h. In the **Password** field, type the password for the user ID (for example, db2admin).
  - i. Click **Apply**.
  - j. Click OK.
- 6. Create a database connection
  - a. Click **Resources** in the navigation pane.
  - b. Click JDBC Providers.
  - c. If using a remote installation of DB2, make sure the **Node** and **Server** entries are cleared and click **Apply**.
  - d. If you work in a clustered environment, type the name of the cluster in the **Cluster** field and click **Apply**.
- 7. If any other JDBC drivers have been defined for Rational Asset Manager (for example, JNDI Name = jdbc/RAM\_Con), delete those drivers before completing the following steps.
- 8. Create a JDBC Provider.
  - a. Click New.

- b. For the database type, select **DB2**.
- c. For the provider type, select **DB2 Universal JDBC Driver**.
- d. For the implementation type, select Connection pool data source.
- e. Click Next.
- f. Click Apply.
- g. Click Data sources.
- h. Click New.
- 9. Bind the database to a JNDI name.
  - a. For the JNDI name, select jdbc/RAM\_Con.
  - b. For the **Component-managed authentication alias** field, select the J2C authentication that you created earlier.
  - c. For the **Database name** field, type the name of the Rational Asset Manager database that you created in DB2 (for example, RAMDB).
  - d. For the Driver type, type4.
  - e. For the Server name, select the name of the machine where DB2 is installed.
  - f. Click Apply.
  - g. Click OK.
  - h. Click Test Connection.
- 10. Save the WebSphere Application Server configuration.
  - a. Click Save at the top of the window.
  - b. In the next window, click Save.
- 11. Log out of the console.
- 12. Restart the server.
- 13. In a clustered environment, the Domain Manager (DM) must be restarted.

#### Configuring a database connection between WebSphere Application Server and Oracle:

You can manually create a database connection between WebSphere Application Server V6.1 or V6.0.2 and the database tables created for Rational Asset Manager in Oracle 10g or 9i.

If you work in a clustered server environment, use the WebSphere Administrative Console on the Domain Manager (DM) for all WebSphere Administrative Console steps.

- Ensure that the odbc14.jar file is from Oracle 10g (10.2) or later. Older versions of this file will not work. If necessary, copy the needed version of the file to a folder on the WebSphere Application Server server (for example, D:\Oracle).
- 2. Start the WebSphere Administrative Console.
- 3. Log in using the user ID admin and the password admin (defined in the earlier section "Configuring security," above).
- 4. Set up the Oracle driver path.
  - a. Click **Environment** in the navigation pane.
  - b. Click WebSphere Variables.
  - c. Click New.
  - d. In the Name field, selectOracle\_JDBC\_DRIVER\_PATH
  - e. In the **Value** field, select the path to the Oracle library with the required version of the ojdbc14.jar file (for example, D:\Oracle
  - f. Click Apply.
  - g. Click OK.
- 5. Set up J2C authentication.

- a. Click Security.
- b. Click Global Security.
- c. In the Authentication section of the Global Security window, click JAAS Configuration.
- d. Click J2C Authentication Data.
- e. Click New.
- f. In the Alias Entry field, type RAM\_Con.
- g. In the **User ID** field, type an Oracle user ID with administration privileges. For Oracle, the user ID defined here must be the name given to the schema (for example, ramschema).
- h. In the Password field, type the password for the user ID.
- i. Click Apply.

j. Click OK.

- 6. Create a database connection
  - a. Click **Resources** in the navigation pane.
  - b. Click JDBC Providers.
  - c. If you use a remote installation of DB2, make sure the **Node** and **Server** entries are cleared and click **Apply**.
  - d. If you work in a clustered environment, type the name of the cluster in the **Cluster** field and click **Apply**.
- 7. If any other JDBC drivers have been defined for Rational Asset Manager (for example, JNDI Name = jdbc/RAM\_Con), delete those drivers before completing the following steps.
- 8. Create a JDBC Provider.
  - a. Click New.
  - b. For the database type, select **Oracle**.
  - c. For the provider type, select Oracle JDBC Driver.
  - d. For the implementation type, select Connection pool data source.
  - e. Click Next.
  - f. Click Apply.
  - g. Click Data sources.
  - h. Click New.
- 9. Bind the database to a JNDI name.
  - a. For the JNDI name, select jdbc/RAM\_Con.
  - b. For the **Data store helper class name**, select the level of Oracle installed (for example, Oracle 9i and prior data store helper).
  - **c.** For the **Component-managed authentication alias** field, select the J2C authentication that you created earlier.
  - d. For the **URL** field, type the path that the Oracle administrator provides. It will have the following form:
    - jdbc:oracle:thin:@fully\_qualified\_machine\_name:oracle\_port\_number:database\_name.
  - e. Click Apply.
  - f. Click OK.
  - g. Click Test Connection.
- 10. Save the WebSphere Application Server configuration.
  - a. Click Save at the top of the window.
  - b. In the next window, click **Save**.
- 11. Log out of the console.
- 12. Restart the server.

13. In a clustered environment, the Domain Manager (DM) must be restarted.

## Configuring a database connection between WebSphere Application Server V6.0.2 and Microsoft SQL Server 2005:

You can manually create a database connection between WebSphere Application Server V6.0.2 and the database tables that are created for Microsoft SQL Server 2005.

If you work in a clustered server environment, use the WebSphere Administrative Console on the Domain Manager (DM) for all WebSphere Application Server Console steps.

- 1. Start the WebSphere Administrative Console.
- 2. Log in using the user ID admin and the password admin (defined earlier in the section "Configuring security").
- 3. Click **Environment** → **WebSphere Variables**. The WebSphere Variables page opens.
- 4. Click **MSSQLSERVER\_JDBC\_DRIVER\_PATH** and. The MSSQLSERVER\_JDBC\_DRIVER\_PATH page opens.
- 5. In the Value field, type the path to the directory that contains the Microsoft JDBC driver for MSSQLServer 2005(sqljdbc.jar), and then click **OK**.
- 6. Click **Resources** → **JDBC Providers**, and then, in the JDBC Providers page that opens, click **New**.
- 7. Create a JDBC provider.
  - a. In the JDBC providers page, click New.
  - b. For the database type, select User-defined, and then click Next.
  - c. For the provider type, select **User-defined JDBC provider**.
  - d. For the implementation type, select User-defined.
  - e. Click Next.
  - f. For Name, type Microsoft SQL Server 2005 JDBC provider.
  - g. For **Class path**, type {\$MSSQLSERVER\_JDBC\_DRIVER\_PATH}/sqljdbc.jar.
  - h. For Implementation class name, type com.microsoft.sqlserver.jdbc.SQLServerXADataSource.
  - i. Click **Apply**. The Data sources link is activated.
- 8. Bind the database to a JNDI name.
  - a. Under Additional Properties, click Data sources.
  - b. Click New.
  - c. In the Name field, type Microsoft SQLServer 2005 JDBC RAM.
  - d. In the JNDI name field, type jdbc/RAM\_Con.
  - e. Under Data store helper class name, select Specify a user-defined data store helper and then in the Enter a package-qualified data store helper class name type com.ibm.websphere.rsadapter.ConnectJDBCDataStoreHelper.
  - f. Click Apply. The Custom Properties link becomes available.
  - g. Click Custom Properties and then on the Custom properties page click New.
  - h. In the Name field, type databaseName, and in the Value field type RAMDB or the name that you used for the database.
  - i. Click OK. You return to the Custom properties page.
  - j. Add another custom property for the server name. Click **New**. In the **Name** field, type serverName, and in the **Value** field type *your server name* (for example, myserver.com), and then click **OK**.
  - k. Add another custom property for the port number. Click **New**. In the **Name** field, type portNumber, and in the **Value** field type *your port number* (the default is usually 1443), and then click **OK**.
  - I. Click OK. You return to the Customer properties page.

- 9. Set up J2C authentication.
  - a. Click the link Microsoft SQLServer 2005 JDBC RAM near the top of the page.
  - b. Click J2EE Connector Architecture (J2C) authentication data entries.
  - c. Click New.
  - d. On the **JAAS-J2C authentication data** page, type the **Alias**, **User ID** and **Password** for authentication to the Microsoft SQL Server 2005 database.
  - e. Click OK.
  - f. Click the link Microsoft SQLServer 2005 JDBC RAM near the top of the page.
  - **g**. Under **Container-managed authentication**, select the entry that is the name that you created for your JAAS-J2C authentication alias. The node name is normally prefixed to the name of the authentication alias.
  - h. Click OK.
  - i. Click Save.
- 10. Log out of the console.
- 11. Restart the server.
- 12. In a clustered environment, the Domain Manager (DM) must be restarted.

## Configuring a database connection between WebSphere Application Server V6.1 and Microsoft SQL Server 2005:

You can manually create a database connection between WebSphere Application Server V6.1 and the database tables that are created for Microsoft SQL Server 2005.

If you work in a clustered server environment, use the WebSphere Administrative Console on the Domain Manager (DM) for all WebSphere Application Server Console steps.

- 1. Start the WebSphere Administrative Console.
- 2. Log in using the user ID admin and the password admin (defined in the earlier section "Configuring security").
- 3. Click **Environment** → **WebSphere Variables**. The WebSphere Variables page opens.
- 4. Click **MSSQLSERVER\_JDBC\_DRIVER\_PATH**. The MSSQLSERVER\_JDBC\_DRIVER\_PATH page opens.
- 5. In the Value field, type the path to the directory that contains the Microsoft JDBC driver for MSSQLServer 2005(sqljdbc.jar), and then click **OK**.
- 6. Click **Resources**  $\rightarrow$  **JDBC Providers**, and then, in the JDBC Providers page that opens, click **New**.
- 7. Create a JDBC provider.
  - a. In the JDBC providers page, click New.
  - b. For the database type, select **User-defined**.
  - c. For Implementation class name, type com.microsoft.sqlserver.jdbc.SQLServerXADataSource.
  - d. For Name, type Microsoft SQL Server 2005 JDBC provider.
  - e. Click Next.
  - f. For Class path, type {\$MSSQLSERVER\_JDBC\_DRIVER\_PATH}/sqljdbc.jar.
  - g. Click Finish.
- 8. Bind the database to a JNDI name.
  - a. On the JDBC providers page, click **Microsoft SQL Server 2005 JDBC provider** (the link for the JDBC provider that you created in the previous step).
  - b. Under Additional Properties, click Data sources.
  - c. Click New.
  - d. In the Data source name field, type Microsoft SQLServer 2005 JDBC RAM.

- e. In the JNDI name field, type jdbc/RAM\_Con.
- f. Click Next.
- g. For Data store helper class name, type com.ibm.websphere.rsadapter.ConnectJDBCDataStoreHelper
- h. Click Next and then click Finish.
- i. On the Microsoft SQLServer 2005 JDBC RAM data source page, under Additional Properties, click Custom Properties.
- j. On the Custom properties page, click New.
- k. In the **Name** field, type databaseName, and in the **Value** field type RAMDB or the name that you used for the database.
- I. Click OK. You return to the Custom properties page.
- m. Add another custom property for the server name. Click New. In the Name field, type serverName, and in the Value field type *your server name* (for example, myserver.com), and then click OK.
- n. Add another custom property for the port number. Click New. In the Name field, type portNumber, and in the Value field type your port number (the default is usually 1443), and then click OK.
- o. Click OK. You return to the Custom properties page.
- 9. Set up J2C authentication.
  - a. Click the link Microsoft SQLServer 2005 JDBC RAM near the top of the page.
  - b. Under Related items, click JAAS-J2C authentication data.
  - c. Click New.
  - d. Enter the Alias, User ID and Password for authentication to the Microsoft SQL Server 2005 database.
  - e. Click OK.
  - f. Click the link Microsoft SQLServer 2005 JDBC RAM near the top of the page.
  - **g**. Under **Container-managed authentication**, select the entry that is the name that you created for your JAAS-J2C authentication alias. The node name is usually prefixed to the name of the authentication alias.
  - h. Click OK.
  - i. Click Save.
- 10. Log out of the console.
- **11**. Restart the server.
- 12. In a clustered environment, the Domain Manager (DM) must be restarted.

#### Deploying Rational Asset Manager server on WebSphere Application Server

This section describes deploying the Rational Asset Manager server application on WebSphere Application Server.

#### Deploying Rational Asset Manager on WebSphere Application Server V6.1:

You can manually install Rational Asset Manager on an existing installation of WebSphere Application Server V6.1.

If installing the product into a clustered environment, use the WebSphere Administrative Console on the Domain Manager (DM) for all administrative console steps.

1. Locate the Rational Asset Manager Enterprise Archive for WebSphere Application Server file com.ibm.ram.repository.web\_runtime.ear. Refer to "Retrieving the Rational Asset Manager server

application for Windows and Linux from the installation media" on page 30 or "Retrieving the Rational Asset Manager server application for AIX from the installation media" on page 32 to locate this file.

- 2. Launch the WebSphere Administrative Console.
- 3. Click Applications.
- 4. Click Enterprise Applications.
- 5. Click Install.
- 6. Type the path and file name of the Rational Asset Manager Server EAR file.
- 7. Click Show me all installation options and parameters.
- 8. Click Next until you reach Step 6: Map Resource references to resources, or select this step in the navigation pane.
- 9. On the page titled Map Resource References to resources, perform the following steps:
  - a. In the javax.sql.DataSource section, select both modules in the table.
  - b. Under Specify authentication method in the same section, select Use default method (many-to-one mapping) and under Authentication data entry select *node\_name*/RAM\_Con from the menu.
  - c. Under JNDI names, select jdbc/RAM\_Con and click Apply.
  - d. In the section javax.sql.DataSource under **Specify Authentication Data Entry**, select **Use Default Method** and select *node\_name*/**RAM\_Con** from the menu.
  - e. Click Apply.
  - f. Click Next.

**Note:** A page might display with a series of warnings that resource assignments (jms/RAM\_Factory, jms/RAM\_Cache, url/RAM\_Local, and url/RAM\_Persist) are missing for resource references. You can safely ignore these warnings. Click **Continue**.

- 10. Click Next on the next three pages, or click Step 10 in the navigation pane.
- 11. On the page titled Summary, click Finish.
- 12. When the installation of the EAR file finishes, click **Save to Master Configuration**.
- 13. Click Save.
- 14. Install the Rational Asset Manager Help and Documentation web archive:
  - a. Click Applications -> Enterprise Applications.
  - b. Click Install.
  - c. In the **Specify path** field, type the path and file name of the Rational Asset Manager Help and Documentation WAR file iehs.war. Refer to "Retrieving the Rational Asset Manager server application for Windows and Linux from the installation media" on page 30 or "Retrieving the Rational Asset Manager server application for AIX from the installation media" on page 32 to locate this file.
  - d. In the **Context root** field, type help for the context root.
  - e. Click Next until you reach **Step 3: Map virtual hosts for Web modules**. Select the Web module and click **Next**.
  - f. On the page titled Summary, click **Finish**.
  - g. When the installation of the WAR file finishes, click Save to Master Configuration.
  - h. Click Save.
- 15. Install the Asset-based Development and Governance process web archive:
  - a. Click Applications -> Enterprise Applications.
  - b. Click Install.
  - c. In the **Specify path** field, type the path and file name of the Asset-based Development and Governance process WAR file rmcabdgovernprocess.war. Refer to "Retrieving the Rational Asset

Manager server application for Windows and Linux from the installation media" on page 30 or "Retrieving the Rational Asset Manager server application for AIX from the installation media" on page 32 to locate this file.

- d. In the **Context root** field, type com.ibm.ram.repository.web/abdprocess for the context root.
- e. Click Next until you reach **Step 3: Map virtual hosts for Web modules**. Select the Web module and click **Next**.
- f. On the page titled Summary, click Finish.
- g. When the installation of the WAR file finishes, click Save to Master Configuration.
- h. Click Save.
- **16**. Start the application.
  - a. In the navigation pane, click **Applications**.
  - b. Click Enterprise Applications.
  - c. Select the newly installed Rational Asset Manager application and click Start.
- 17. If Rational Asset Manager is accessed through the IIS or Apache server, perform the following steps; if Rational Asset Manager is accessed without a Web server front end, skip this step.
  - a. In the navigation pane, click **Servers**.
  - b. Click Web Servers.
  - c. Select the Web server name and click **Generate Plug-in**. (If the Web server plug-in has never been created, refer to Installing Web server plug-ins.)
  - d. Check the Web server name again and click **Propagate Plug-in**. This sends the plug-in to the Web server so that the Rational Asset Manager Server application can be referenced through the installed Web server.
- 18. Restart WebSphere Application Server and Web servers.
- 19. Use the following URLs to access Rational Asset Manager.
  - a. If you use a Web server, type http://machine\_name/com.ibm.ram.repository.web/home.faces.
  - b. If you do not use a Web server, type http://machine\_name:13080/com.ibm.ram.repository.web/ home.faces. (If this URL does not work, use the port number for the Default Host that is defined in Virtual Hosts under Environment in the navigation pane.)
- **20.** Configure the Rational Asset Manager server application. Refer to "Configuring the Rational Asset Manager server application" on page 53.

#### Deploying Rational Asset Manager on WebSphere Application Server V6.0.2:

You can manually install Rational Asset Manager on an existing installation of WebSphere Application Server V.6.0.2.

If you are installing into a clustered environment, use the WebSphere Administrative Console on the Domain Manager (DM) for all administrative console steps.

- 1. Locate the Rational Asset Manager Enterprise Archive for WebSphere Application Server file com.ibm.ram.repository.web\_runtime.ear. Refer to "Retrieving the Rational Asset Manager server application for Windows and Linux from the installation media" on page 30 or "Retrieving the Rational Asset Manager server application for AIX from the installation media" on page 32 to locate this file.
- 2. Launch the WebSphere Administrative Console.
- 3. Click Applications.
- 4. Click Enterprise Applications.
- 5. Click Install.
- 6. In the **Specify path** field, type the path and file name of the Rational Asset Manager Server EAR file.
- 7. Click **Next** until you reach "Step 3: Map resource references to resources," or select this page from the navigation pane.

- 8. On the page titled Map resource references to resources, perform the following steps:
  - a. In the section javax.sql.DataSource under **Specify existing Resource JNDI name**, select **jdbc/RAM\_Con** and click **Apply**.
  - b. Under **Specify authentication method**, select **Use default method** and select *node\_name*/**RAM\_Con** from the drop-down menu.
  - c. Click Apply.
  - d. In the table of modules in the javax.sql.DataSource section, select both modules in the table.
  - e. Click Next.

**Note:** A page might display with a series of warnings that resource assignments (jms/RAM\_Factory, jms/RAM\_Cache, url/RAM\_Local, and url/RAM\_Persist) are missing for resource references. You can safely ignore these warnings. Click **Continue**.

- 9. Click Next until you reach Step 6. Summary, or select this page from the navigation pane.
- 10. On the page titled Summary, click Finish.
- 11. When the installation of the EAR file finishes, click **Save to Master Configuration**.
- 12. Click Save.
- **13**. Install the Rational Asset Manager Help and Documentation web archive:
  - a. Click Applications -> Enterprise Applications.
  - b. Click Install.
  - **c.** In the **Specify path** field, type the path and file name of the Rational Asset Manager Help and Documentation WAR file iehs.war. Refer to "Retrieving the Rational Asset Manager server application for Windows and Linux from the installation media" on page 30 or "Retrieving the Rational Asset Manager server application for AIX from the installation media" on page 32 to locate this file.
  - d. In the **Context root** field, type help for the context root.
  - e. Click Next until you reach **Step 3: Map virtual hosts for Web modules**. Select the Web module and click **Next**.
  - f. On the page titled Summary, click Finish.
  - g. When the installation of the WAR file finishes, click Save to Master Configuration.
  - h. Click Save.
- 14. Install the Asset-based Development and Governance process web archive:
  - a. Click Applications -> Enterprise Applications.
  - b. Click Install.
  - c. In the **Specify path** field, type the path and file name of the Asset-based Development and Governance process WAR file rmcabdgovernprocess.war. Refer to "Retrieving the Rational Asset Manager server application for Windows and Linux from the installation media" on page 30 or "Retrieving the Rational Asset Manager server application for AIX from the installation media" on page 32 to locate this file.
  - d. In the **Context root** field, type com.ibm.ram.repository.web/abdprocess for the context root.
  - e. Click Next until you reach **Step 3: Map virtual hosts for Web modules**. Select the Web module and click **Next**.
  - f. On the page titled Summary, click **Finish**.
  - g. When the installation of the WAR file finishes, click Save to Master Configuration.
  - h. Click Save.
- 15. Start the application.
  - a. In the navigation pane, click Applications.
  - b. Click Enterprise Applications.
  - c. Select the newly installed Rational Asset Manager applications and click Start.

- **16**. If Rational Asset Manager is accessed through the IIS or Apache server, perform the following steps; if Rational Asset Manager is accessed without a Web server front end, skip this step.
  - a. In the navigation pane, click Servers.
  - b. Click Web Servers.
  - c. Select the Web server name and click **Generate Plug-in**. (If the Web server plug-in has never been created, refer to Installing Web server plug-ins.)
  - d. Check the Web server name again and click **Propagate Plug-in**. This sends the plug-in to the Web server so that the Rational Asset Manager Server application can be referenced through the installed Web server.
- 17. Restart WebSphere Application Server and Web servers.
- 18. Use the following URLs to access Rational Asset Manager.
  - a. If you use a Web server, type http://<machine\_name>/com.ibm.ram.repository.web/home.faces.
  - b. If you do not use a Web server, type http://<machine\_name>:13080/ com.ibm.ram.repository.web/home.faces. (If this URL does not work, use the port number for the Default Host defined in Virtual Hosts under Environment in the navigation pane.)
- **19**. Configure the Rational Asset Manager server application. Refer to "Configuring the Rational Asset Manager server application" on page 53.

### Installing Rational Asset Manager server on Tomcat

You can manually install Rational Asset Manager on an existing installation of Apache Tomcat.

# Deploying Rational Asset Manager on Apache Tomcat V5.1.5 or V5.5.17 connected to DB2

Rational Asset Manager can be installed manually on an existing installation of Apache Tomcat. These instructions are for deploying Rational Asset Manager on Tomcat V.5.1.5 or V5.5.17.

Tomcat server must be installed and running.

- 1. Locate the Rational Asset Manager server WAR files. The installer places these files in *Rational Asset Manager install root*/tomcat
- 2. Start the Tomcat Manager: open http://localhost:8080/manager/html.
- 3. Configure Tomcat to access DB2.
  - a. Open the file *TOMCAT\_INSTALL\_PATH*\conf\server.xml in a text editor.
  - b. Locate the line in server.xml that begins with <Connector port="8080", Change the start of this line to <Connector port="8080" URIEncoding="UTF-8".</p>
  - c. Between the opening and closing tags for Global JNDI resources <GlobalNamingResources> and </GlobalNamingResources> in server.xml, enter the text below for your version Tomcat.

**Note:** For the values *your\_username* and *your\_password*, use a userid and password that has access to the database. The values shown for "maxWait," "maxActive" and "maxIdle" are sample values and can be adjusted according to your performance needs.

For Tomcat V5.5.17, type:

```
<Resource name="jdbc/RAM_Con"
type="javax.sql.DataSource"
driverClassName="com.ibm.db2.jcc.DB2Driver"
username="your_username"
password="your_password"
url=" jdbc:db2://fully_qualified_server_name:db2_port_number/database_name "
poolPreparedStatements="true"
maxWait="5000"
maxActive="4"
maxIdle="2"/>
```

For Tomcat V5.0.28, type:

<Resource name="jdbc/RAM Con" type="javax.sql.DataSource"/> <ResourceParams name="jdbc/RAM Con"> <parameter> <name>driverClassName</name> <value>com.ibm.db2.jcc.DB2Driver</value> </parameter> <parameter> <name>username</name> <value>your username</value> </parameter> <parameter> <name>password</name> <value>your\_password</value> </parameter> <parameter> <name>url</name> <value>jdbc:db2://fully\_qualified\_server\_name:db2\_port\_number/database\_name</value> </parameter> <parameter> <name>poolPreparedStatements</name> <value>true</value> </parameter> <parameter> <name>maxWait</name> <value>5000</value> </parameter> <parameter> <name>maxActive</name> <value>4</value> </parameter> <parameter> <name>maxIdle</name> <value>2</value> </parameter> </ResourceParams>

- 4. Configure Tomcat server for security.
  - a. Edit the file *Tomcat\_install\_path*\conf\tomcat-users.xml.
  - b. Add user IDs that are required for authentication.
- 5. Copy the following JAR files from the *DB2 installaton location*\java folder of your DB2 installation to the *Tomcat\_install\_path*\common\lib folder:
  - db2jcc\_license\_cu.jar
  - db2jcc.jar
- 6. Restart Tomcat server.
- 7. Install the Rational Asset Manager WAR files on Tomcat server:
  - a. Open Tomcat Manager (http://localhost:8080/manager/html) and log with the correct userID and password for administrator.
  - b. In the Select WAR file to upload field at the bottom of the Tomcat Web Application Manager page under WAR file to deploy, browse to the location where you retrieved the file com.ibm.ram.repository.web.tomcat\_runtime.war from the installation media. Refer to "Retrieving the Rational Asset Manager server application for Windows and Linux from the installation media" on page 30 or "Retrieving the Rational Asset Manager server application for AIX from the installation media" on page 32 to locate this file.
  - c. Click Deploy.
  - d. Repeat the previous steps to deploy the com.ibm.ram.repository.web.ws.tomcat\_runtime.war file, entering this file as the WAR file to upload.

- e. The WAR files are displayed in the list of applications
- 8. Install the Rational Asset Manager help WAR file on Tomcat server:
  - a. In Tomcat Manager in the section Deploy directory or WAR file located on server, enter the location where you retrieved the file iehs.war from the installation media in the field WAR or Directory URL. Refer to "Retrieving the Rational Asset Manager server application for Windows and Linux from the installation media" on page 30 or "Retrieving the Rational Asset Manager server application for AIX from the installation media" on page 32 to locate this file.
  - b. Type /help in the Context Path (optional) field.
  - c. Click Deploy.
  - d. The WAR file is displayed in the list of applications
- 9. Install the Rational Asset Manager Asset-based Process Governance documentation WAR files on Tomcat server:
  - a. In Tomcat Manager in the section Deploy directory or WAR file located on server, enter the location where you retrieved the file rmcabdgovernprocess.war from the installation media in the field **WAR or Directory URL**. Refer to "Retrieving the Rational Asset Manager server application for Windows and Linux from the installation media" on page 30 or "Retrieving the Rational Asset Manager server application for AIX from the installation media" on page 32 to locate this file.
  - b. Type /abdprocess in the Context Path (optional) field,
  - c. Click **Deploy**.
  - d. The WAR file is displayed in the list of applications
- 10. Open Rational Asset Manager using Tomcat (http://localhost:8080/com.ibm.ram.repository.web/ home.faces) or through a Web server (http://*Webserver\_Name*/com.ibm.ram.repository.web/ home.faces).

# Deploying Rational Asset Manager on Apache Tomcat v5.1.5 or v5.5.17 connected to Oracle

Rational Asset Manager can be installed manually on an existing installation of Apache Tomcat. These instructions are for deploying Rational Asset Manager on Tomcat V.5.1.5 or V5.5.17.

Tomcat must be installed and running.

- 1. Locate the Rational Asset Manager Server WAR files. The installer places these files in *<Rational Asset Manager install root>/*tomcat.
- 2. Launch the Tomcat Manager: open http://localhost:8080/manager/html.
- 3. Configure Tomcat server to access Oracle.
  - a. Open the file *TOMCAT\_INSTALL\_PATH*\conf\server.xml in a text editor.
  - b. Locate the line in server.xml that begins with <Connector port="8080", Change the start of this line to <Connector port="8080" URIEncoding="UTF-8".</p>
  - c. Between the opening and closing tags for Global JNDI resources <GlobalNamingResources> and </GlobalNamingResources> in server.xml, enter the text below for your version Tomcat.

**Note:** For the values *your\_username* and *your\_password*, use a userid and password that has access to the database. The values shown for "maxWait," "maxActive" and "maxIdle" are sample values and can be adjusted according to your performance needs.

For Tomcat server V5.5.17, type:

```
<Resource name="jdbc/RAM_Con"
type="javax.sql.DataSource"
driverClassName="oracle.jdbc.driver.OracleDriver"
username="your_username"
password="your_password"
url="jdbc:oracle:thin:@fully qualified machine name:oracle port number:database name"
```

```
poolPreparedStatements="true"
   maxWait="5000"
   maxActive="4"
   maxIdle="2"/>
   For Tomcat server V5.0.28, type:
   <Resource name="jdbc/RAM Con" type="javax.sql.DataSource"/>
   <ResourceParams name="jdbc/RAM_Con">
   <parameter>
   <name>driverClassName</name>
   <value>oracle.jdbc.driver.OracleDriver</value>
   </parameter>
   <parameter>
   <name>username</name>
   <name>username</name>
   <value>your_username</value>
   </parameter>
   <parameter>
   <name>password</name>
   <value>your password</value>
   </parameter>
   <parameter>
   <name>url</name>
   <value>jdbc:oracle:thin:@fully qualified machine name:oracle port number:database name</value>
   </parameter>
   <parameter>
   <name>poolPreparedStatements</name>
   <value>true</value>
   </parameter>
   <parameter>
   <name>maxWait</name>
   <value>5000</value>
   </parameter>
   <parameter>
   <name>maxActive</name>
   <value>4</value>
   </parameter>
   <parameter>
   <name>maxIdle</name>
   <value>2</value>
   </parameter>
   </ResourceParams>
4. Configure Tomcat server for security.
   a. Edit Tomcat_install_path\conf\tomcat-users.xml.
   b. Add user IDs that are required for authentication.
```

- 5. Add the following JAR file to the *Tomcat\_install\_path*\common\lib folder:
  - ojdbc14.jar

This file should be available from your database application provider.

- 6. Restart Tomcat.
- 7. Install the Rational Asset Manager WAR files on Tomcat server:
  - a. Open Tomcat Manager (http://localhost:8080/manager/html) and log with the correct userID and password for administrator.
  - b. In the **Select WAR file to upload** field at the bottom of the Tomcat Web Application Manager page under WAR file to deploy, browse to the location where you retrieved the file com.ibm.ram.repository.web.tomcat\_runtime.war from the installation media. Refer to "Retrieving the Rational Asset Manager server application for Windows and Linux from the installation

media" on page 30 or "Retrieving the Rational Asset Manager server application for AIX from the installation media" on page 32 to locate this file.

- c. Click Deploy.
- d. Repeat the previous steps to deploy the com.ibm.ram.repository.web.ws.tomcat\_runtime.war file, entering this file as the WAR file to upload.
- e. The WAR files are displayed in the list of applications
- 8. Install the Rational Asset Manager help WAR file on Tomcat server:
  - a. In Tomcat Manager in the section Deploy directory or WAR file located on server, enter the location where you retrieved the file iehs.war from the installation media in the field WAR or Directory URL. Refer to "Retrieving the Rational Asset Manager server application for Windows and Linux from the installation media" on page 30 or "Retrieving the Rational Asset Manager server application for AIX from the installation media" on page 32 to locate this file.
  - b. Type /help in the Context Path (optional) field.
  - c. Click **Deploy**.
  - d. The WAR file is displayed in the list of applications
- 9. Install the Rational Asset Manager Asset-based Process Governance documentation WAR files on Tomcat server:
  - a. In Tomcat Manager in the section Deploy directory or WAR file located on server, enter the location where you retrieved the file rmcabdgovernprocess.war from the installation media in the field **WAR or Directory URL**. Refer to "Retrieving the Rational Asset Manager server application for Windows and Linux from the installation media" on page 30 or "Retrieving the Rational Asset Manager server application for AIX from the installation media" on page 32 to locate this file.
  - b. Type /abdprocess in the Context Path (optional) field,
  - c. Click Deploy.
  - d. The WAR file is displayed in the list of applications
- **10.** Open Rational Asset Manager using Tomcat (http://localhost:8080/com.ibm.ram.repository.web/ home.faces) or through a Web server (http://*Webserver\_Name*/com.ibm.ram.repository.web/ home.faces).

# Deploying Rational Asset Manager on Apache Tomcat V5.1.5 or V5.5.17 connected to SQL Server 2005

Rational Asset Manager can be installed manually on an existing installation of Apache Tomcat. These instructions are for deploying Rational Asset Manager on Tomcat V5.1.5 or V5.5.17.

Tomcat server must be installed and running.

- 1. Locate the Rational Asset Manager Server WAR files. The installer places these files in *Rational Asset Manager install root*/tomcat.
- 2. Start the Tomcat Manager: open http://localhost:8080/manager/html.
- 3. Configure Tomcat server to access SQL Server.
  - a. Open the file *TOMCAT\_INSTALL\_PATH*\conf\server.xml in a text editor.
  - b. Locate the line in server.xml that begins with <Connector port="8080", Change the start of this line to <Connector port="8080" URIEncoding="UTF-8".</p>
  - c. Between the opening and closing tags for Global JNDI resources <GlobalNamingResources> and </GlobalNamingResources> in server.xml, enter the text below for your version Tomcat.

**Note:** For the values *your\_username* and *your\_password*, use a userid and password that has access to the database. The values shown for "maxWait," "maxActive" and "maxIdle" are sample values and can be adjusted according to your performance needs.

Type the following text for Tomcat server V5.5.17:

```
<Resource name="jdbc/RAM_Con"
type="javax.sql.DataSource"
driverClassName="com.microsoft.jdbc.sqlserver.SQLServerDriver"
username="your_username"
password="your_password"
url="jdbc:microsoft:sqlserver://fully_qualified_server_name:SQLServer_port_number:db_name"
poolPreparedStatements="true"
maxWait="5000"
maxActive="4"
maxIdle="2"/>
```

Type the following text fir Tomcat server V5.0.28

```
<Resource name="jdbc/RAM_Con" type="javax.sql.DataSource"/>
<ResourceParams name="jdbc/RAM_Con">
<parameter>
<name>driverClassName</name>
<value>com.microsoft.jdbc.sqlserver.SQLServerDriver</value>
</parameter>
```

<parameter>
<name>username</name>
<value>your\_username</value>
</parameter>
<parameter>
<name>password</name>
<value>your\_password</value>
</parameter>
</parameter>
</parameter>
</parameter>
</parameter>
</parameter>
</parameter>
</parameter>
</parameter>
</parameter>
</parameter>
</parameter>
</parameter>
</parameter>
</parameter>
</parameter>
</parameter>
</parameter>
</parameter>
</parameter>
</parameter>
</parameter>
</parameter>
</parameter>
</parameter>
</parameter>
</parameter>
</parameter>
</parameter>
</parameter>
</parameter>
</parameter>
</parameter>
</parameter>
</parameter>
</parameter>
</parameter>
</parameter>
</parameter>
</parameter>
</parameter>
</parameter>
</parameter>
</parameter>
</parameter>
</parameter>
</parameter>
</parameter>
</parameter>
</parameter>
</parameter>
</parameter>
</parameter>
</parameter>
</parameter>
</parameter>
</parameter>
</parameter>
</parameter>
</parameter>
</parameter>
</parameter>
</parameter>
</parameter>
</parameter>
</parameter>
</parameter>
</parameter>
</parameter>
</parameter>
</parameter>
</parameter>
</parameter>
</parameter>
</parameter>
</parameter>
</parameter>
</parameter>
</parameter>
</parameter>
</parameter>
</parameter>
</parameter>
</parameter>
</parameter>
</parameter>
</parameter>
</parameter>
</parameter>
</parameter>
</parameter>
</parameter>
</parameter>
</parameter>
</parameter>
</parameter>
</parameter>

```
<parameter>
<name>url</name>
<value>jdbc:microsoft:sqlserver://fully_qualified_server_Name:SQLServer_port_number:
db_name</value>
</parameter>
```

```
<parameter>
<name>poolPreparedStatements</name>
<value>true</value>
</parameter>
```

```
<parameter>
<name>maxWait</name>
<value>5000</value>
</parameter>
<name>maxActive</name>
<value>4</value>
</parameter>
<parameter>
<name>maxIdle</name>
<value>2</value>
</parameter>
<name>maxIdle</name>
<value>2</value>
</parameter>
</parameter>
</parameter>
</parameter>
</parameter>
</parameter>
</parameter>
</parameter>
</parameter>
</parameter>
</parameter>
</parameter>
```

- 4. Configure Tomcat server for security.
  - a. Edit *Tomcat\_install\_path*\conf\tomcat-users.xml.
  - b. Add user userIDs that are required for authentication.
- 5. Add the following JAR file to the *Tomcat\_install\_path*\common\lib folder:
  - sqljdbc.jar

This file should be available from your database application provider.

- 6. Restart Tomcat.
- 7. Install the Rational Asset Manager WAR files on Tomcat server:
  - a. Open Tomcat Manager (http://localhost:8080/manager/html) and log with the correct userID and password for administrator.
  - b. In the **Select WAR file to upload** field at the bottom of the Tomcat Web Application Manager page under WAR file to deploy, browse to the location where you retrieved the file com.ibm.ram.repository.web.tomcat\_runtime.war from the installation media. Refer to "Retrieving the Rational Asset Manager server application for Windows and Linux from the installation media" on page 30 or "Retrieving the Rational Asset Manager server application for AIX from the installation media" on page 32 to locate this file.
  - c. Click Deploy.
  - d. Repeat the previous steps to deploy the com.ibm.ram.repository.web.ws.tomcat\_runtime.war file, entering this file as the WAR file to upload.
  - e. The WAR files are displayed in the list of applications
- 8. Install the Rational Asset Manager help WAR file on Tomcat server:
  - a. In Tomcat Manager in the section Deploy directory or WAR file located on server, enter the location where you retrieved the file iehs.war from the installation media in the field WAR or Directory URL. Refer to "Retrieving the Rational Asset Manager server application for Windows and Linux from the installation media" on page 30 or "Retrieving the Rational Asset Manager server application for AIX from the installation media" on page 32 to locate this file.
  - b. Type /help in the Context Path (optional) field.
  - c. Click **Deploy**.
  - d. The WAR file is displayed in the list of applications
- 9. Install the Rational Asset Manager Asset-based Process Governance documentation WAR files on Tomcat server:
  - a. In Tomcat Manager in the section Deploy directory or WAR file located on server, enter the location where you retrieved the file rmcabdgovernprocess.war from the installation media in the field **WAR or Directory URL**. Refer to "Retrieving the Rational Asset Manager server application for Windows and Linux from the installation media" on page 30 or "Retrieving the Rational Asset Manager server application for AIX from the installation media" on page 32 to locate this file.
  - b. Type /abdprocess in the Context Path (optional) field,
  - c. Click Deploy.
  - d. The WAR file is displayed in the list of applications
- **10.** Open Rational Asset Manager using Tomcat (http://localhost:8080/com.ibm.ram.repository.web/ home.faces) or through a Web server (http://*Webserver\_Name*/com.ibm.ram.repository.web/ home.faces).

## Enabling artifact content indexing for Linux and AIX

To enable artifact content indexing on Linux and AIX, you must add the Stellent files to your library path environment variable LD\_LIBRARY\_PATH (for Linux) or LIBPATH (for AIX).

The Stellent files are located in the following directories, depending on which application you used for installing Rational Asset Manager server:

- Embedded WebSphere Application Server V6.1: *RAM\_install\_directory*/ram/ewas/profiles/ *appServerName*/installedApps/*node*/RAM1WebApplication.ear/ com.ibm.ram.repository.web.ws.was.war/WEB-INF/classes/oiexport/
- WebSphere Application Server: *appServer\_install\_directory*/profiles/*appServerName*/installedApps/*node*/RAM1WebApplication.ear/com.ibm.ram.repository.web.ws.was.war/WEB-INF/classes/oiexport/

• Apache Tomcat: *appServer\_install\_directory*/com.ibm.ram.repository.web.ws.tomcat\_runtime.war/WEB-INF/classes/oiexport/

If you do not modify your library path variable to enable content indexing, you typically see an error on the Rational Asset Manager status page indicating that artifact indexing has been turned off.

To add update your library variable:

- 1. Consult your shell's man page for specific details on how to set environment variables. For example, in the Bash shell, enter the command LD\_LIBRARY\_PATH=\$LD\_LIBRARY\_PATH:path for WebSphere Application Server or Tomcat path shown above.
- 2. After you update the environment variable, restart the Rational Asset Manager server.

#### Enabling content indexing to run for non-root users (Linux and AIX)

If you must run WebSphere Application Server or Apache Tomcat as a non-root user, then set the appropriate exporter permission on the directory that contains the files for Stellent content indexing.

To set exporter permission:

- 1. Log in as root.
- 2. In a command line, change to the directory of the Stellent content indexing files described in "Enabling artifact content indexing for Linux and AIX" on page 51.
- 3. Type the following command: chmod 755 exporter.

### **Installing Rational License Server**

Rational Asset Manager server requires the Rational License Server to distribute license keys to clients.

Perform the following steps to install and configure Rational License Server for IBM Rational Asset Manager:

1. Install IBM Rational License Server.

If you are using Rational License Server 7.0 or prior on any platform, you will need to upgrade to the Rational License Server for Windows 7.0.1 or the Rational License Server for UNIX and Linux 7.0.0.1. Rational License Server 7.0.1 and 7.0.0.1 are fully compatible with your previously installed license keys and will continue to service your existing client machines.

The Rational License Server for Windows 7.0.1 are available to you in your media pack and in your Passport Advantage account for electronic download. The Rational License Server for UNIX and Linux 7.0.0.1 is available in your Passport Advantage account for electronic download.

IBM Rational License Server is included with the Rational Asset Manager installation media.

- For Windows: Use Rational License Server for Windows 7.0.1.
- For AIX and Linux: Use Rational License Server for UNIX and Linux 7.0.0.1.
- 2. Request and install your license keys.

The number of licenses that are available dictates the number of users that can be simultaneously logged in to the Web application.

For more information on Rational licensing and to get your Rational Asset Manager license keys, see the Rational licensing support page at http://www-306.ibm.com/software/rational/support/licensing/.

3. Configure Rational Asset Manager server to communicate with Rational License Server.

For instructions on configuring Rational Asset Manager server to communicate with the license server, see the topic "Configuring the Rational Asset Manager server application" on page 53.

## **Configuring the Rational Asset Manager server application**

To finalize configuration of the Rational Asset Manager server application, perform the steps in this section.

**Note:** Sample values in the section are for a basic standalone environment. For a more complex installations, the server administrator will need to customize these settings for their environment.

The application server that hosts the Rational Asset Manager server application must be started before you can complete the following steps:

- 1. Access the Rational Asset Manager server application using the appropriate URL:
  - On embedded WebSphere Application Server:

http://host name:port number/com.ibm.ram.repository.web/home.faces

where *port number* (HTTP transport port, or WC\_defaulthost) is 13080 by default.

For example, type:

http://localhost:13080/com.ibm.ram.repository.web/home.faces

To confirm the port number (WC\_defaulthost) value, open the file *installation location*\ram\ewas\ profiles\profile1\properties\portdef.props in a text editor and check the value of wc\_defaulthost, where *installation location* is the installation location of Rational Asset Manager.

On WebSphere Application server:

http://host name:port number/com.ibm.ram.repository.web/home.faces

where port number (HTTP transport port, or WC\_defaulthost) is 9080 by default.

For example, type:

http://localhost:9080/com.ibm.ram.repository.web/home.faces

To confirm the WC\_defaulthost value, open the WebSphere Application Server administrative console and click **Servers**  $\rightarrow$  **Application Servers**  $\rightarrow$  *server\_name*  $\rightarrow$  **Ports**.

• On Apache Tomcat:

http://host name:8080/com.ibm.ram.repository.web/home.faces

For example, type:

http://localhost:8080/com.ibm.ram.repository.web/home.faces

- 2. Log in using the word admin for both the User ID and Password.
- **3.** The first time that you access Rational Asset Manager, you will see a Configuration Error page. Click the**here** link and enter the administrator user ID and password at the prompts. The Rational Asset Manager Configuration page opens.
- 4. Specify the license server path:
  - a. Under License Server Path, type the port number, then the full name of the license server, separated by '@'. For example, 80100license\_server\_path. If you have multiple license servers, separate multiple entries with commas. For example, 270000license\_server\_path\_a.example.com, 270000license\_server\_path\_b.example.com, 277770license\_server\_path\_c.example.com.
- 5. Specify the Web server path:
  - a. Under Web Server Path, type:

http://host name:port number/com.ibm.ram.repository.web

where *host name* is the host name of the application server and *port number* is the HTTP transport port.

For example, type:

http://www.example.com:9080/com.ibm.ram.repository.web

6. Specify the Web Services path:

a. Under Web Services Path, type:

http://host name:port number/com.ibm.ram.repository.web.ws.was

where *host name* is the host name of the application server and *port number* is the HTTP transport port.

For example, type:

http://www.example.com:9080/com.ibm.ram.repository.web.ws.was

- 7. Specify the documentation path:
  - a. Under Path to Information center, if the help and documentation Web application is on the same server as the server application, check **Use default**. Otherwise, clear the **Use default** check box and type the URL to the server where the help Web application is installed; for example, http://www.example.com:8080/help.
  - b. Under Path to Asset-based Development process, if the Asset-based Development and Governance Process documentation Web application is on the same server as the server application, check Use default. Otherwise, clear the Use default check box and type the URL to the server where the help Web application is installed; for example, http://www.example.com:8080/com.ibm.ram.repository.web/abdprocess.
- 8. Click on the **Help** link. (If the help system does not open, check that you included the documentation when you installed Rational Asset Manager server.)
- **9**. In the navigation pane, expand the section "Administering the repository," then "Configuring repository settings."
- **10.** Complete the remaining topics in the section entitled "Post-installation configuration." Additional steps that may be needed, depending on your configuration, are included in the section entitled "Optional configuration."

## Configuring for performance

An important administrator's responsibility is to ensure the best possible performance for users, regardless of the number of concurrent users or the number of assets in the repository. This section presents some of the settings that can be changed for the application server, Web server, and databases that might help improve response times. Only general guidance can be provided, and administrators must take care to understand the ramifications of altering any particular setting prior to implementing a change.

#### WebSphere Application Server

| Setting                                     | Guidance                                                                                                    |
|---------------------------------------------|----------------------------------------------------------------------------------------------------|
| Minimum and Maximum JVM Heap Size           | Increasing these values from the default to closer to the maximum allowable values for your operating system and hardware configuration might improve performance. |
| Performance Monitoring Infrastructure (PMI) | Disabling PMI in WebSphere Application Server may improve performance.                                                                                             |
| Thread Pools                                | Increasing the Default and WebContainer minimum and maximum thread pool counts from the default might improve performance.                                         |
| Maximum Connection Pools                    | Increasing the maximum number of connection pools from the default might improve performance.                                                                      |

Table 4. Settings in WebSphere Application Server Administrative Console

#### DB2

The settings that are listed in this table are set in the DB2 Control Center, where you configure parameters for a particular database. In general, setting DB2 to manage these parameters (by setting them to "Set Automatically by DB2") as needed according to user load might improve performance.

Table 5. Settings in DB2 Control Center

| Setting         |
|-----------------|
| MAXAPPLS        |
| MAXLOCKS        |
| APP_CTLHEAP_SZ  |
| DATABASE_MEMORY |
| DFT_PREFETCH_SZ |
| LOGFILSIZ       |
| LOCKLIST        |
| NUM_IOCLEANERS  |
| NUM_IOSERVERS   |
| SHEAPTHRES_SHR  |
| SORTHEAP        |

Also, increasing the following global settings from their default values might improve performance.

Table 6.

| Setting         |  |
|-----------------|--|
| MAXAGENTS       |  |
| MAXCAGENTS      |  |
| MAX_CONNECTIONS |  |
| MAX_COORDAGENTS |  |
| MAX_QUERYDEGREE |  |

#### Web Server

The settings listed in this table are set in the httpd.conf file for the HTTP server. Increasing them from the default values may improve performance.

Table 7.

| Setting         |  |
|-----------------|--|
| ThreadLimit     |  |
| ThreadsPerChild |  |

Also, change the CustomLog setting so that the logs are rotated; for example, CustomLog "|D:/Program\ Files/IBM/HTTPServer/bin/rotatelogs.exe D:/Program\ Files/IBM/HTTPServer/logs/access.log 5M" common

For more information on configuring performance in Rational Asset Manager server, see the online help.

## Installing the Rational Asset Manager Eclipse Client

This section describes how to install the Rational Asset Manager Eclipse client application.

You can install the Rational Asset Manager Eclipse Client by the following methods:

- If you have an existing Eclipse integrated development environment (IDE) installed on your computer, then you can use Eclipse update manager to find and install the Rational Asset Manager Eclipse client plug-ins from a Rational Asset Manager server.
- If you do not have an existing Eclipse IDE, then you can install the Eclipse client from the Rational Asset Manager installation media. Note that you can also install the Eclipse client into an existing Eclipse IDE by this method.

# Installing Rational Asset Manager Eclipse client using Eclipse update manager

This topic presents how to install the Rational Asset Manager Eclipse client into an existing version of Eclipse using Eclipse update manager.

Your Eclipse IDE must meet the software requirements before you can install the Rational Asset Manager Eclipse client into it. See "Software requirements" on page 9 for detailed requirements. You must also know the URL for accessing the Rational Asset Manager server using the Web client.

- 1. Start Eclipse.
- 2. Click Help → Software Updates → Find and Install.
- 3. In the Install/Update pane, select Search for new features to install.
- 4. Click New Remote Site
- 5. Provide the Update site details:
  - a. Type a name for the new entry; for example, type Rational Asset Manager.
  - b. Open the Rational Asset Manager Web client and click **Extensions** in the header or footer of the application.
  - c. On the Extensions page in the Eclipse Client Plug-in section, copy the URL listed next to Update site and paste it into the URL field.
- 6. Click OK
- 7. Select the new Rational Asset Manager site.
- 8. Accept the license agreement and click Next.
- 9. Click Finish.
- 10. Click Install All.

To verify that the installation was successful, open the Asset Management perspective; click **Window** → **Open Perspective** → **Other** and then select **Asset Management** from the list. Click **OK**.

# Installing IBM Rational Asset Manager Eclipse client using the IBM Installation Manager graphical interface

The following steps describe how to install the IBM Rational Asset Manager Eclipse client package with the Installation Manager GUI.

Depending on the installation scenario that you are following, the Installation Manager Install Packages wizard might start automatically. (For example, if you are installing from CDs). In other scenarios, you will need to start the wizard.

- 1. Start the Rational Asset Manager launchpad program (see "Installing from the launchpad program" on page 19) and then select **IBM Rational Asset Manager.** If Installation Manager is not already installed, follow the steps in the installation wizard to complete the installation. The Install Packages wizard opens.
- 2. The Install page of Install Packages wizard lists all the packages found in the repositories that Installation Manager searched.
- 3. To search for updates to the IBM Rational Asset Manager package, click Check for updates.
- 4. Select the **Rational Asset Manager client** and any updates to the package that you want to install. Updates that have dependencies are automatically selected and cleared together. Click **Next** to continue.

**Note:** If you install multiple packages at the same time, then all the packages will be installed into the same package group.

- 5. On the Licenses page, read the license agreement for the selected package. If you selected more than one package to install, there might be a license agreement for each package. On the left side of the **License** page, click each package version to display its license agreement. The package versions that you selected to install (for example, the base package and an update) are listed under the package name.
  - a. If you agree to the terms of all of the license agreements, click **I accept the terms of the license agreements**.
  - b. Click Next to continue.
- 6. If you are installing the first package on this computer, then on the Location page, type the path for the *shared resources directory* in the **Shared Resources Directory** field; or accept the default path. The shared resources directory contains resources that can be shared by one or more package groups. Click **Next** to continue.

The default path is:

- For Windows: C:\Program Files\IBM\SDP70Shared
- For Linux: /opt/IBM/SDP70Shared

**Important:** You can specify the shared resources directory only the first time that you install a package. Use your largest disk for this to help ensure adequate space for the shared resources of future packages. You cannot change the directory location unless you uninstall all packages.

- 7. On the Location page, either choose an existing *package group* to install the IBM Rational Asset Manager Eclipse client package into, or create a new one. A package group represents a directory in which packages share resources with other packages in the same group. To create a new package group:
  - a. Click Create a new package group.
  - **b.** Type the path for the installation directory for the package group. The name for the package group is created automatically.

The default path is:

- For Windows: C:\Program Files\IBM\SDP70
- For Linux: /opt/IBM/SDP70
- c. Click Next to continue.
- 8. On the next Location page, you can choose to extend an existing Eclipse IDE already installed on your system, adding the functionality in the packages that you are installing.
  - If you do not want to extend an existing Eclipse IDE, click Next to continue.
  - To extend an existing Eclipse IDE:

- a. Select Extend an existing Eclipse.
- b. In the **Eclipse IDE** field, type or navigate to the location of the folder containing the eclipse executable file (eclipse.exe or eclipse.bin). Installation Manager will check if the Eclipse IDE version is valid for the package that you are installing. The **Eclipse IDE JVM** field displays the Java Virtual Machine (JVM) for the IDE that you specified.
- c. Click **Next** to continue.
- **9**. On the Features page under **Languages**, select the languages for the package group. The corresponding national language translations for the user interface and documentation for the IBM Rational Asset Manager package will be installed. Note that your choices apply to all packages installed under this package group.
- **10**. On the next Features page, click **Next**. Note that the one feature for IBM Rational Asset Manager cannot be cleared.
- 11. On the Summary page, review your choices before installing the IBM Rational Asset Manager package. If you want to change the choices that you made on previous pages, click **Back** and make your changes. When you are satisfied with your installation choices, click **Install** to install the package. A progress indicator shows the percentage of the installation completed.
- 12. When the installation process is complete, a message confirms the success of the process.
  - a. Click **View log file** to open the installation log file for the current session in a new window. You must close the Installation Log window to continue.
  - b. In the Install Package wizard, select whether you want IBM Rational Asset Manager client to start when you exit.
  - c. Click **Finish** to launch the selected package. The Install Package wizard closes and you are returned to the Start page of Installation Manager.

### Installing silently

You can install a product package by running Installation Manager in silent installation mode. When you run Installation Manager in silent mode, the user interface is not available; instead, Installation Manager uses a response file to input the commands that are required to install the product package.

Running Installation Manager in silent mode is helpful because it enables you to use a batch process to install, update, modify and uninstall product packages through scripts.

**Note:** For Rational Asset Manager, only the Eclipse client can be installed silently.

Note that you must install Installation Manager before you can silently install a package.

There are two main tasks required for silent installation:

- 1. Create the response file.
- 2. Run Installation Manager in silent installation mode.

For details on creating a response file and running Installation Manager in silent mode, see the Installation Manager online help.

## **Uninstalling Rational Asset Manager**

The Uninstall Packages option in the Installation Manager enables you to uninstall packages from a single installation location. You can also uninstall all the installed packages from every installation location.

To uninstall the packages, you must log in to the system using the same user account that you used to install the product packages.

**Note:** If you are uninstalling Rational Asset Manager server, Installation Manager will only remove the files that it installed. If you installed the Rational Asset Manager server manually on an application server, then you must uninstall it manually.

To uninstall the packages:

- 1. Close the programs that you installed using Installation Manager.
- 2. If you are uninstalling Rational Asset Manager server on embedded WebSphere Application server, then stop the server. For example, run the stopServer.bat server1 from a command prompt in the *WAS\_PROFILE*/bin folder.
- 3. On the Start page click Uninstall Packages.
- 4. In the Uninstall Packages page, select the Rational Asset Manager product package that you want to uninstall. Click **Next**.
- 5. In the Summary page, review the list of packages that will be uninstalled and then click **Uninstall**. The Complete page is displayed after the uninstallation finishes.
- 6. Click **Finish** to exit the wizard.

## Working with IBM Installation Manager

This section deals with some common tasks relating to IBM Installation Manager. For more information, see the Installation Manager online help.

## Installing Installation Manager on Windows

If you start the installation of your product from the launchpad program, then the installation of IBM Installation Manager is started automatically if it is not already installed on your workstation. (For more information on this process, refer to "Installing from the launchpad program" on page 19.) In other cases, you must manually start the installation of Installation Manager.

To start the installation of Installation Manager manually:

- 1. Run setup.exe from the InstallerImager\_win32 folder on the first installation disk.
- 2. Click Next on the Welcome screen.
- **3**. Review the license agreement on the License Agreement page and select **I accept the terms in the license agreement** to accept. Click **Next**.
- 4. Click the **Change** button on the Destination Folder page to change the installation location if required. Click **Next**.
- 5. Click Next on the Setup Type page.
- 6. Click **Install** on the Ready to Install Program page. The Completed page opens after the installation is complete.
- 7. Click Finish.

### **Installing Installation Manager on Linux**

IBM Installation Manager is installed by the launchpad. For more information on this process, refer to "Installing from the launchpad program" on page 19.

To install Installation Manager manually:

- 1. Open a terminal window with root user privileges.
- 2. Run setupLinux.bin from the InstallerImager\_linux folder on the first installation disk.
- 3. Click Next on the Welcome screen.
- 4. Review the license agreement on the License Agreement page and select I accept the terms in the license agreement to accept. Click Next.
- 5. If necessary, edit the installation directory location. Click Next.
- 6. Click Install on the information summary page.
- 7. Click **Finish** on the InstallShield Wizard Completed page.

### **Starting Installation Manager on Windows**

IBM Installation Manager should be started from the launchpad program. Doing so starts Installation Manager with a configured repository preference and selected Rational Asset Manager packages. If you start Installation Manager directly, then you must set a repository preference and choose product packages manually.

To start Installation Manager manually:

- 1. Open the Start menu from the Taskbar.
- 2. Select All Programs → IBM Installation Manager → IBM Installation Manager.

## **Starting Installation Manager on Linux**

IBM Installation Manager should be started from the launchpad program. Doing so starts the Installation Manager with a configured repository preference and selected Rational Asset Manager packages. If you start Installation Manager directly, then you must set repository preference and choose product packages manually.

To start Installation Manager manually:

- 1. Open a terminal window with root user privileges.
- 2. Change directory to the installation directory for Installation Manager (by default, /opt/IBM/InstallationManager) and run launcher\_shortcut.

### **Uninstalling Installation Manager on Windows**

To uninstall Installation Manager manually:

- 1. Run setup.exe from the InstallerImager\_win32 folder on the first installation disk.
- 2. Click **Next** on the Welcome screen.
- 3. Select the Remove button on the Program Maintenance page. Click Next.
- 4. Click **Next** on the Setup Type page.
- 5. Click **Remove** on the Remove the Program page.
- 6. Click **Finish** on the InstallShield Wizard Completed page.

**Note:** You can also uninstall Installation Manager by using the Control Panel. Click **Start** → **Settings** → **Control Panel**, and then double-click **Add or Remove Programs**. Select the entry for IBM Installation Manager and click **Remove**.

### **Uninstalling Installation Manager on Linux**

IBM Installation Manager must be uninstalled using the package management tool that is included with your Linux version.

To uninstall Installation Manager manually on Linux:

- 1. Open a terminal window with root user privileges.
- 2. Change directory to the installation directory of Installation Manager (by default, /opt/IBM/InstallationManager) and then change to \_uninst.
- 3. Run ./uninstaller.bin.

## **IBM Packaging Utility**

Use IBM Packaging Utility software to copy product packages to a repository that can be placed on a Web server available over HTTP or HTTPS.

Packaging Utility software is located on the Auxiliary CD for each platform (Windows and Linux) that is included with Rational Asset Manager. If you want to place a repository that contains a Rational Asset Manager package on a Web server that will be available over HTTP or HTTPS, you must use Packaging Utility to copy the product package of Rational Asset Manager into the repository.

Use this utility to perform the following tasks:

- Generate a new repository for product packages.
- Copy product packages to a new repository. You can copy multiple product packages into a single repository, thereby creating a common location for your organization from which product packages can be installed using IBM Installation Manager.
- Delete product packages from a repository.

Refer to the online help for Packaging Utility for full instructions using the tool.

### **Installing Packaging Utility**

IBM Packaging Utility must be installed from the Auxiliary CD before it can be used to copy the Rational Asset Manager product package.

Use the following steps to install IBM Packaging Utility software from the Auxiliary CD:

- 1. Navigate the to the Auxiliary CD for the appropriate platform.
- 2. Extract the Packaging utility installation files from the compressed file (pu.disk\_*platform.zip*) in the PackagingUtility directory.
- 3. Locate the Packaging Utility installation files.
  - For Windows: Change to the PackagingUtility directory on the Auxiliary CD for Windows. (If you downloaded an electronic image, change to the AuxCD-Windows\PackagingUtility directory.)
  - For Linux: Change to the PackagingUtility directory on the Auxiliary CD for Linux. (If you downloaded an electronic image, change to the AuxCD-Linux/PackagingUtility directory.)
- 4. Extract the Packaging Utility installation files into a single directory. Ensure that you preserve the directory structure of the compressed files.
  - For Windows: Extract the contents of the pu.disk\_win32.zip file.
  - For Linux: Extract the contents of the pu.disk\_linux.zip file.
- 5. Change to the directory where you extracted the Packaging Utility installation files and start the installation program.
  - For Windows: Run install\_win32.exe.
  - For Linux: Run install\_linux.bin.
- 6. If IBM Installation Manager is not detected on your workstation, you are prompted to install it and then the installation wizard starts. Follow the on-screen instructions in the wizard to complete the installation of Installation Manager.
- 7. When the installation of Installation Manager completes, or if it is already on your computer, Installation Manager starts and automatically begins the Install Packages wizard.
- 8. Follow the on-screen instructions in the Install Packages wizard to complete the installation.
## **Notices**

© Copyright IBM Corporation 2007. All rights reserved.

Note to U.S. Government Users Restricted Rights - Use, duplication or disclosure restricted by GSA ADP Schedule Contract with IBM Corp.

This information was developed for products and services offered in the U.S.A. IBM may not offer the products, services, or features discussed in this document in other countries. Consult your local IBM representative for information on the products and services currently available in your area. Any reference to an IBM product, program, or service is not intended to state or imply that only that IBM product, program, or service may be used. Any functionally equivalent product, program, or service that does not infringe any IBM intellectual property right may be used instead. However, it is the user's responsibility to evaluate and verify the operation of any non-IBM product, program, or service.

IBM may have patents or pending patent applications covering subject matter described in this document. The furnishing of this document does not grant you any license to these patents. You can send license inquiries, in writing, to:

IBM Director of Licensing IBM Corporation North Castle Drive Armonk, NY 10504-1785 U.S.A.

For license inquiries regarding double-byte (DBCS) information, contact the IBM Intellectual Property Department in your country or send inquiries, in writing, to:

IBM World Trade Asia Corporation Licensing 2-31 Roppongi 3-chome, Minato-ku Tokyo 106, Japan

The following paragraph does not apply to the United Kingdom or any other country where such provisions are inconsistent with local law: INTERNATIONAL BUSINESS MACHINES CORPORATION PROVIDES THIS PUBLICATION "AS IS" WITHOUT WARRANTY OF ANY KIND, EITHER EXPRESS OR IMPLIED, INCLUDING, BUT NOT LIMITED TO, THE IMPLIED WARRANTIES OF NON-INFRINGEMENT, MERCHANTABILITY OR FITNESS FOR A PARTICULAR PURPOSE. Some states do not allow disclaimer of express or implied warranties in certain transactions, therefore, this statement may not apply to you.

This information could include technical inaccuracies or typographical errors. Changes are periodically made to the information herein; these changes will be incorporated in new editions of the publication. IBM may make improvements and/or changes in the product(s) and/or the program(s) described in this publication at any time without notice.

Any references in this information to non-IBM Web sites are provided for convenience only and do not in any manner serve as an endorsement of those Web sites. The materials at those Web sites are not part of the materials for this IBM product and use of those Web sites is at your own risk.

Licensees of this program who wish to have information about it for the purpose of enabling: (i) the exchange of information between independently created programs and other programs (including this one) and (ii) the mutual use of the information which has been exchanged, should contact:

Intellectual Property Dept. for Rational Software IBM Corporation 20 Maguire Road Lexington, Massachusetts 02421-3112 U.S.A.

Such information may be available, subject to appropriate terms and conditions, including in some cases, payment of a fee.

The licensed program described in this Documentation and all licensed material available for it are provided by IBM under terms of the IBM Customer Agreement, IBM International Program License Agreement or any equivalent agreement between us.

Information concerning non-IBM products was obtained from the suppliers of those products, their published announcements or other publicly available sources. IBM has not tested those products and cannot confirm the accuracy of performance, compatibility or any other claims related to non-IBM products. Questions on the capabilities of non-IBM products should be addressed to the suppliers of those products.

## Trademarks and service marks

The following terms are trademarks of International Business Machines Corporation in the United States, other countries, or both:

- AIX
- ClearCase
- ClearQuest
- DB2
- IBM
- Passport Advantage
- Rational
- WebSphere

Adobe is a registered trademark of Adobe Systems Incorporated in the United States, and/or other countries.

Intel and Pentium are trademarks or registered trademarks of Intel Corporation or its subsidiaries in the United States and other countries.

Java and all Java-based trademarks are trademarks of Sun Microsystems, Inc. in the United States, other countries, or both.

Linux is a trademark of Linus Torvalds in the United States, other countries, or both.

Microsoft and Windows are trademarks of Microsoft Corporation in the United States, other countries, or both.

UNIX is a registered trademark of The Open Group in the United States and other countries.

Other company, product or service names, may be trademarks or service marks of others.

## 

Printed in USA

GC23-7726-00

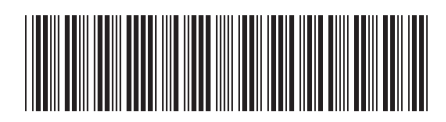